# 医療機関向け

### EMIS操作マニュアル 【抜粋】

## Ver.2025.03.25.001

本番稼働に向け、スクリーンショット等は随時最新のものに差し替えします。

医療機関向け操作マニュアル

改訂履歴

| No. | タイトル                                  | 内容                                                      | 改訂日       |
|-----|---------------------------------------|---------------------------------------------------------|-----------|
| 1   | 初版                                    |                                                         | 2025.2.6  |
| 2   | P.8 緊急時入力<br>P.9 被災状況の詳細入力            | ・代行入力が可能なIDに保健所追加<br>・「チームに所属している」→「医療機関に所属して<br>いる」に修正 | 2025.2.13 |
| 3   | P.5マイページ                              | ・メールアドレス変更時の注意点を追記                                      | 2025.2.14 |
| 4   | P.07ダッシュボード<br>P.35状況モニター:災害<br>モード状況 | ・警戒モードの画面色をオレンジ色から黄色に修正                                 | 2025.2.17 |
| 5   | P.5マイページ                              | ・注記変更                                                   | 2025.2.28 |
| 6   | P.3利用者IDと利用する画<br>面について               | ・「登録」を「登録、参照」に統一<br>・DPATの登録「*2除く」を削除                   | 2025.3.25 |
|     |                                       |                                                         |           |
|     |                                       |                                                         |           |

### 【医療機関IDで利用する画面】

| No.             | 画面名                          | 権限                                |
|-----------------|------------------------------|-----------------------------------|
| 1               | ログイン                         | 自身のみ                              |
| 2               | マイページ                        | 自身のみ                              |
| 3               | ダッシュボード(通常):基本情報入力           | 登録、参照                             |
| 4               | ダッシュボード(災害・警戒):緊急時入力         | 登録、参照                             |
| 5               | 緊急時入力                        | 自所属のみ登録、参照                        |
| 6               | 被災状況の詳細入力                    | 自所属のみ登録、参照                        |
| 7               | 緊急情報・お知らせ                    | 参照                                |
| 8               | 医療機関基本情報                     | 参照                                |
| <del>9.1</del>  | DMATの登録                      | 登録、参照(自所属のみ)(*2除く) <b>省略</b>      |
| <del>9.2</del>  | <del>DMAT活動状況の入力(代行入力)</del> | 登録、参照(自所属のみ)(*2除く) 省略             |
| <del>9.3</del>  | DMAT隊員管理                     | 登録、参照(自所属のみ)(*2除く) <b>省略</b>      |
| 10.1            | - DPATの登録                    | <del>登録、参照(自所属のみ)</del> <b>省略</b> |
| <del>10.2</del> | DPAT活動状況の入力(代行入力)            | <del>登録、参照(自所属のみ)</del> 省略        |
| <del>10.3</del> | DPAT隊員管理                     | <del>登録、参照(自所属のみ)</del> <b>省略</b> |
| 11.1            | 災害支援ナースの登録                   | <del>登録、参照(自所属のみ)</del> <b>省略</b> |
| 11.2            | 災害支援ナース活動状況の入力(代行入力)         | 登録、参照(自所属のみ) <b>省略</b>            |
| 11.3            | 災害支援ナース隊員管理                  | <del>登録、参照(自所属のみ)</del> <b>省略</b> |
| 12.1            | 救護班の登録                       | <u>登録・参照</u> 省略                   |
| <del>12.2</del> | 救護班活動状況の入力(代行入力)             | 登録・参照 省略                          |
| 13              | 本部・拠点管理                      | 参照                                |
| 14              | 診療地点管理                       | 登録、参照                             |

| No.           | 画面名                             | 権限                    |
|---------------|---------------------------------|-----------------------|
| 15            | 認証(個人情報取扱)                      | 登録、参照                 |
| 16            | J-SPEED診療日報・患者登録                | _                     |
| 17            | 搬送調整                            | 登録、参照                 |
| 18            | 状況モニター:災害モード状況                  | 参照                    |
| 19            | 状況モニター:医療機関被災・支援状況              | 参照                    |
| 20            | 状況モニター:救護班活動状況                  | 参照                    |
| 21            | 揭示板                             | 登録、参照                 |
| <del>22</del> | <del>DMAT隊員養成研修 受講希望者情報登録</del> | <del>自所属のみ登録</del> 省略 |

医療機関IDは、以下を指します。

\*1 DMAT指定医療機関、等

\*2 有床病院、有床診療所

医療機関IDで利用する画面は、表のとおりです。 「自所属のみ」は、自医療機関の情報のみを指します。

ログイン・マイページ

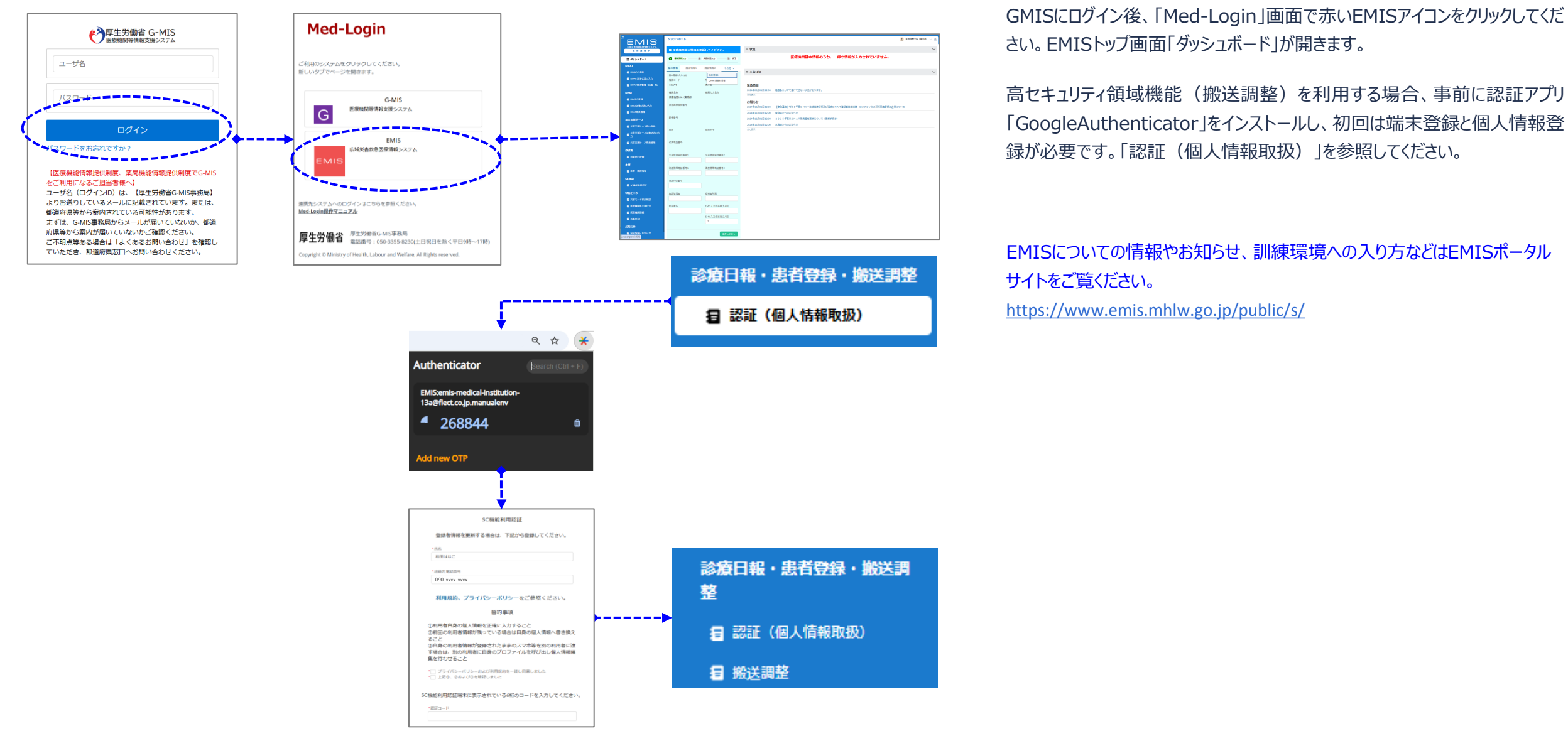

Copyright 2025 - Emergency Assistance Japan Co., Ltd. - All Rights Reserved

2. マイページ

ログイン・マイページ

| ÉMIS                    | ₹イページ                      |                   | 😩 医癫痫関13A (東京都) 🗸 🔔 |
|-------------------------|----------------------------|-------------------|---------------------|
| 広域災害救急医療情報システム<br>通常運用中 | 基礎情報 機關区分情報 一斉連絡情報 彼ばく施設情報 |                   | <u>ログアウト</u>        |
| ₩ ダッシュボード               |                            |                   | 編集                  |
| DMAT                    | 機関コード                      | 130001            |                     |
| E DMATの登録               | 機關種別                       | 723               | •                   |
| E DMAT活動状況の入力           |                            |                   |                     |
| 2 DMAT隊員管理(編集一覧)        | 機關力ナ名称                     |                   |                     |
| DPAT                    | 機腿名称                       | 医療機關13A(東京都)      |                     |
| E DPATの登録               | 所属都道府県                     | 東京都               | •                   |
| E DPAT活動状況の入力           | 二次医槽周                      | 应去也的 <sup>1</sup> | _                   |
| DPAT隊員管理                |                            | で王大司              | •                   |
| 災害支援ナース                 | 市区町村                       | 中央区               | •                   |
| 🖅 災害支援ナース隊の登録           | 保健所                        | -72U              | •                   |
| 留                       | 住所                         |                   |                     |
| 2 災害支援ナース隊員管理           | 通常電話番号                     |                   |                     |
| 救護班                     | 住所座標                       | 緯度:               |                     |
| 救護班の登録                  |                            | 経度:               |                     |
| 本部                      |                            |                   |                     |
| 目 本部・拠点情報               |                            |                   |                     |
| SC機能                    |                            |                   |                     |
|                         |                            |                   |                     |

| ÉMIS                    | ⋜イページ              |         | 🙎 医療機関13A(東京部) 🗸 🔔 |
|-------------------------|--------------------|---------|--------------------|
| 広域災害救急医療情報システム<br>通常運用中 | 基礎情報 機関区分情報 一斉連絡情報 | 被ばく施設情報 |                    |
| ₩ ダッシュボード               |                    |         | キャンセル 送信           |
| DMAT                    | 一斉連絡情報 No.1        |         |                    |
| a DMATの登録               | メールアドレス            |         |                    |
| 国 DMAT活動状況の入力           | 一斉連絡情報 No.2        |         |                    |
| DMAT隊員管理(編集一覧)          | メールアドレス            |         |                    |

画面右上のログインユーザアイコンのプルダウンメニューから「マイページ」をクリックします。

マイページ画面では、自組織の情報を編集可能です。

タブは4つあります。

3つ目の「一斉連絡情報」タブの「一斉連絡情報 No.1」に登録されたメール アドレスに、モード切替時の一斉通知メールが送信されます。

「編集」をクリックすると入力できるようになりますので、入力し「送信」をクリックしてください。

\*「一斉連絡情報No.1」に登録したメールアドレス」がモード切替時等の一斉 送信時の宛先に使用されます。変更すると、変更後アドレスに認証メールが送 信されます。72時間以内に認証しないと、システム内部で不整合となりますの で、ヘルプデスクまでご連絡ください。

\* 一部の項目は、通常モード時のダッシュボードに表示される「医療機関基本 情報の更新」画面でも更新可能です。

|                                  | ダッシュボード      |                |                           |                                                        | 👱 医療機関13A(東京都) 🗸 🄔 |
|----------------------------------|--------------|----------------|---------------------------|--------------------------------------------------------|--------------------|
| 広域災害救急医療情報システム                   |              |                |                           |                                                        |                    |
| 通常運用中                            | ■ 医療機関基本情報を更 | 「新してください。      | 率 状況                      |                                                        | ~                  |
| <b>Ⅲ ダ</b> ッシュボード                | ●基本情報入力      | 发音机无力 3 完了     |                           | 医療機関基本情報のうち、一部の情報が入力されていません。                           |                    |
| DMAT                             | 基本情報 施設情報1   | 施設情報2 その他 >    |                           |                                                        |                    |
| a DMATの登録                        | 基本情報の入力(1/2) | 施設情報3          | ▲ 全体状況                    |                                                        | $\sim$             |
| 目 DMAT活動状況の入力                    | 機関コード        | 月<br>DMAT資器材情報 | and the second second     |                                                        |                    |
| a DMAT隊員管理(編集一覧)                 | 130001       | 東京部            | 緊急情報                      |                                                        |                    |
| DPAT                             | 機関名称         | 機関力ナ名称         | 2024年08月01日 12:00         | 福島各エリアで通行できない状況があります。                                  |                    |
| a DPATの登録                        | 医療機関13A(東京都) |                | 王(表示                      |                                                        |                    |
| E DPAT活動状況の入力                    | 保健医療機関番号     |                | お知らせ<br>2024年12月01日 12:00 | 【事務達修】今和5年度DMAT技能維持研修及び結共DMAT登録者技能維持・ロジスティクフ研修室施画碼の送付に | JUT                |
| 2 DPAT隊員管理                       |              |                | 2024年12月01日 12:00         | 青森県からのお知らせ                                             |                    |
| 災害支援ナース                          | 郵便番号         |                | 2024年12月01日 12:00         | 2025年度末DMAT隊員資格更新について(更新手続き)                           |                    |
| 日 災害支援ナース隊の登録                    |              |                | 2024年12月01日 12:00         | 北海道からのお知らせ                                             |                    |
| _ 災害支援ナース活動状況の入                  | 住所           | 住所力ナ           | 全て表示                      |                                                        |                    |
| ∎ <sub>⊅</sub>                   |              |                |                           |                                                        |                    |
| ■ 災害支援ナース隊員管理                    | 代表電話番号       |                |                           |                                                        |                    |
| 救護研                              |              |                |                           |                                                        |                    |
| 日 救護班の登録                         | 災害時用電話番号1    | 災害時用電話番号2      |                           |                                                        |                    |
| 本部                               |              |                |                           |                                                        |                    |
| 2日本部・拠点情報                        | 衛星携帯電話番号1    | 衛星携帯電話番号2      |                           |                                                        |                    |
| C C 18147                        |              |                |                           |                                                        |                    |
|                                  | 代表FAX番号      |                |                           |                                                        |                    |
| E SCharler All Hissail           |              |                |                           |                                                        |                    |
| 状況モニター                           | 施設管理者        | 担当者所属          |                           |                                                        |                    |
| 🗐 災害モード状況確認                      |              |                |                           |                                                        |                    |
| <b>冒</b> 医療機関等支援状況               | 担当者名         | EMIS入力担当者(1人目) |                           |                                                        |                    |
| <b>冒 医</b> 療機関情報                 |              | EMIS入力招当者(2人目) |                           |                                                        |                    |
| ■ 活動状況                           |              | 2              |                           |                                                        |                    |
| お知らせ                             |              |                |                           |                                                        |                    |
| 日 緊急情報・お知らせ<br>iavascriptyoid(0) |              | 保存して次へ         |                           |                                                        |                    |

EMISログイン後、EMISのトップ画面「ダッシュボード」が開きます。

画面左のグローバルメニューには、ログインしたIDで利用可能なメニューのみ表示されます。

所属都道府県が通常モードの場合、画面は青色となり、「医療機関基本情報更新」画面が表示されます。

状況:ガイダンスが表示されます。

\* 定期的にG-MISの汎用調査の内容を用いて医療機関情報を更新しますが、登録情報に変更が生じた際は、ダッシュボード画面から対象箇所を更新してください。

タブは、基本情報、施設情報1、施設情報2、施設情報3、DMAT資器 材情報の5つです。

それぞれのタブごとの入力画面が複数あります。それぞれの入力画面上部に、 何画面中の何番目か表示されます。入力画面下部の「保存して次へ」または 「保存せずに前に戻る」ボタンで遷移してください。 (画面例は「基本情報の入力(1/2)」と表示されています。)

\*一部の項目はマイページで更新可能です。

### 4. ダッシュボード(災害・警戒):緊急時入力

医療機関向け操作マニュアル ダッシュボード・モード

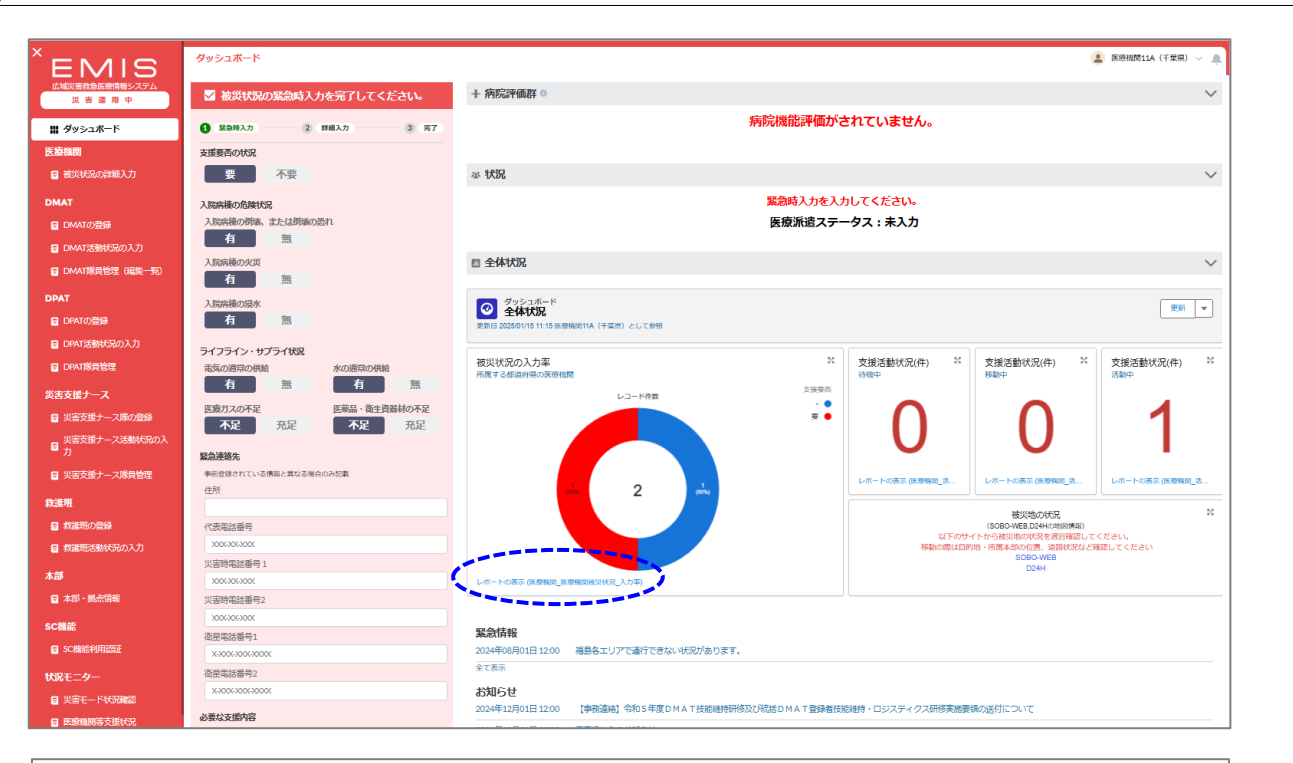

| 1<br>2 | 合計しコード 名参照用他の入力率<br>2 - |              |      |        |           |           |           |                |                  |   |      |  |
|--------|-------------------------|--------------|------|--------|-----------|-----------|-----------|----------------|------------------|---|------|--|
|        |                         |              |      |        |           |           |           |                |                  |   |      |  |
|        |                         |              |      |        |           |           |           | レコード件数         |                  |   | 支援要否 |  |
|        |                         |              |      |        |           |           |           |                |                  |   |      |  |
| 4      |                         |              |      |        |           |           |           |                |                  |   | •    |  |
| i##    | (2行) 0                  | 上のテーブルの共通部分: | をクリュ | ックして、詳 | 目を絞り込みます。 |           |           |                |                  |   | ×    |  |
|        | 市区町村 💌                  | 医療機関の名称      | •    | 倒壊状況 💌 | 電気の通常の供給  | 水の通常の供給 💌 | 医療ガスの不足 💌 | 医葉品・衛生賞器材の不足 💌 | 最終更新日            | ¥ |      |  |
| 1      | 中央区                     | 医療機関11A(千葉県) | -    | -      | -         | •         | •         | -              | 2025/01/14 17:39 |   |      |  |
| 2      | 花見川区                    | 医療機関11B(干葉県) | -    | -      | 無         | 無         | 不足        | 不足             | 2025/01/14 18:15 |   |      |  |
| 3      |                         |              |      |        |           |           |           |                |                  |   |      |  |
| 行数     |                         |              |      |        |           |           |           |                |                  |   |      |  |

EMISログイン後、EMISのトップ画面「ダッシュボード」が開きます。

所属都道府県が災害モードの場合の画面は赤色、警戒モードの場合の画面 は黄色となり、自医療機関の緊急時入力ペインが表示されます。

病院評価群:被災状況の詳細入力の内容が反映します。

状況:緊急時入力の内容が反映します。

全体状況:各集計のレポート名をクリックするとドリルダウン表示ができます。

画面例では、「レポート名:被災状況の入力率」をクリックすると、レポート画 面が表示されます。

左下の「詳細行」をONにすると、明細データが表示されます。

グラフの赤部分(支援要)をクリックすると、支援要の明細データに絞込表示 されます。

緊急情報・お知らせ:最新の3件が表示されます。

鼠急時入力

2 詳細入力

緊急時入力が完了しました。 引き続き、詳細入力を入力して下さい。 詳細入力へ

3 87

| MIS                      | タッシュホード                                | 医硫酸黄114 (千葉県)                                                                                                    |
|--------------------------|----------------------------------------|----------------------------------------------------------------------------------------------------|
| 害救急医療情報システム<br>炎 害 運 用 中 | ✓ 被災状況の緊急時入力を完了してください。                 | + 病院評価群 0                                                                                                    |
| yシュポード                   | <ol> <li>緊急時入力 2 詳細入力 3 完了</li> </ol>  | 病院機能評価がされていません。                                                                                                    |
| y y y y                  | 支援亜西の状況                                |                                                                                                    |
| 災状況の詳細入力                 | 要不要                                    | 忠 状況                                                                                                    |
|                          |                                        |                                                                                                    |
|                          | 入院病棟の危険状況                              | 系記時入りを入りしてたさい。<br>圧病派遣フニークフ・キュー                                                                                                    |
| 100登録                    | 有 無                                    | 医液水道スナークス:木入力                                                                                                    |
| ボ活動状況の入力                 | 入院病搏の火災                                | 四 全体状况                                                                                                    |
| .T隊員管理(編集一覧)             | 有無                                     |                                                                                                    |
|                          | 入院病棟の浸水                                | クッシュポード<br>1995年1月1日 - 1995年1月1日 - 1995                                                                                                    |
| の登録                      | 有無                                     |                                                                                                    |
| 活動状況の入力                  | ライフライン・サプライ状況                          |                                                                                                    |
| 隊員管理                     | 電気の通常の供給 水の通常の供給                       | 彼災状況の入力率                                                                                                    |
| +_7                      | 有無有無                                   | 1月1日 9 G和田府州(2018年1月1日) - 11月1日 - 11月1日 - 11 |
|                          | 医療ガスの不足 医薬品・衛生資器材の不足                   |                                                                                                    |
|                          | 不足 充足 不足 充足                            |                                                                                                    |
| 又集于一人活動状況の人              | 緊急連絡先                                  |                                                                                                    |
| 支援ナース隊員管理                | 事前登録されている情報と異なる場合のみ記載                  |                                                                                                    |
|                          | 住所                                     |                                                                                                    |
| To 742                   |                                        | 被災地の形況                                                                                                    |
|                          | 代表电話番号                                 | (SOBOWEB1224H70周期開催)<br>以下のサイトから被災地の状況を適合確認してください。                                                                                                    |
| 出き朝状況の人刀                 | 災害時電話番号1                               | 46%00%0は目的地・外間41%00位置、海道的20%2 (Mail: してくたさい<br>SOBO-WE<br>DOWNE                                                                                                    |
|                          | 2006-006-0000                          | レポートの表示 (医療構成) 医療構成後以状況 入力率)                                                                                                    |
| ・拠点情報                    | 災害時電話番号2                               |                                                                                                    |
|                          | X006306300X                            | RQA-Ada                                                                                                    |
| 能利用認証                    | 衛星電話番号1                                | 決定19枚<br>2024年08日01日1200 返島なテリアで満行できたいが行が知ります。                                                                                                    |
|                          | x-000-00000000000000000000000000000000 | Accentracy 2004 Accentracy Capity Capity C |
| 9-                       | 1年1年中国の日本で24<br>X-2006-2000X           | お知らせ                                                                                                    |
| モード状況確認                  | N III AN THIRD SS                      | 2022年12月01日 12:00 【専務連絡】令和5年度 D M A T 技能増特研修及び統括 D M A T 登録者技能維持・ロジスティクス研修実施要領の送付について                                                                                                    |
| 幾期等支援状況                  | 必要な支援内容 ※支援「要」の場合のみ記載                  | 2024年12月01日 12:00                                                                                                    |
| 識則情報                     |                                        | 2024年12月01日 12:00 2 0 2 5 年度末日 M A T 隊員直格更新について(更新手続き)                                                                                                    |
| 伏況                       |                                        | 2024年12月01日 12:00 北海道からのお知らせ                                                                                                    |
|                          |                                        | 全て表示                                                                                                    |
| 青嶋・お知らせ                  | 更新                                     |                                                                                                    |

災害モード・警戒モードの都道府県の医療機関がEMISにログインすると、ダッシュボードの左側に「緊急時入力」画面が表示されます。

支援要否の状況で「要」を選択した場合、必要な支援内容の入力が必須となります。

入力後、「更新」をクリックしてください。ダッシュボードの「状況」が更新されます。

災害モードまたは警戒モードの間は、ダッシュボードから緊急時入力の修正を 行うことができます。

### 以下の利用者IDを持つ方は、医療機関の緊急時入力を代行入力すること ができます。

医療機関を管轄する都道府県及び災害医療コーディネータ(日本医師会・ 日本赤十字社・日本看護協会の各本部)、保健所、医療機関に所属して いるDMAT隊員、DPAT隊員、災害支援ナース、DMAT事務局、DPAT事 務局、災害支援ナース事務局、厚生労働省

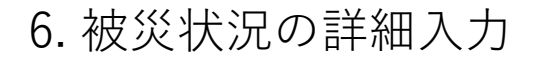

医療機関向け操作マニュアル 被災状況報告

| EMIS                                                                                                    |                                                                                                    |                                                                                                    |                                       |                                                                           |                                            |                    |
|----------------------------------------------------------------------------------------------------|----------------------------------------------------------------------------------------------------|----------------------------------------------------------------------------------------------------|---------------------------------------|---------------------------------------------------------------------------|--------------------------------------------|--------------------|
|                                                                                                    | 被災状況の詳細人力                                                                                                    |                                                                                                    |                                       |                                                                           | 4                                          | 📱 医療機関11A(千葉県) 🗸 🌲 |
| 広域災害救急医療情報システム                                                                                                    |                                                                                                    |                                                                                                    |                                       |                                                                           |                                            |                    |
| 災害運用中                                                                                                    |                                                                                                    |                                                                                                    |                                       | 緊急時入力                                                                     |                                            |                    |
| ダッシュポード<br>春春間                                                                                                    | 1 (¥2843.7)                                                                                                    | 0                                                                                                    | (詳細入力)                                | 3 (87)                                                                    |                                            |                    |
| 被災状況の詳細入力                                                                                                    | 震度                                                                                                    |                                                                                                    |                                       |                                                                           |                                            |                    |
|                                                                                                    | 震度                                                                                                    |                                                                                                    |                                       |                                                                           |                                            |                    |
| AT                                                                                                    | (1)第655                                                                                                    | :                                                                                                    |                                       |                                                                           |                                            |                    |
|                                                                                                    | 建物の危険状況                                                                                                    |                                                                                                    |                                       |                                                                           |                                            |                    |
|                                                                                                    | 入院病棟                                                                                                    | 救急外来                                                                                                    | 一般外来                                  | 手術室                                                                       |                                            |                    |
| ■ DMAT隊員管理(編集一覧)                                                                                                    | 倒頃また倒猿の恐れ状況<br>有 無                                                                                                    | 倒壊また倒壊の恐れ状況                                                                                                    | 倒頃また倒頃の恐れ状況<br>有 無                    | 倒頃また倒境の恐れ状況                                                               |                                            |                    |
| AT                                                                                                    | 4/95                                                                                                    | 1.5                                                                                                    | 419                                   | 4/55                                                                      |                                            |                    |
| DPATの登録                                                                                                    | 有無                                                                                                    | 有無                                                                                                    | 有無                                    | 有無                                                                        |                                            |                    |
| DPAT活動状況の入力                                                                                                    | 海水                                                                                                    | 湯水                                                                                                    | 湿水                                    | 浸水                                                                        |                                            |                    |
| DPAT隊員管理                                                                                                    | 有無                                                                                                    | 有無                                                                                                    | 有無                                    | 有無                                                                        |                                            |                    |
| 皆支援ナース                                                                                                    | 7.0/2                                                                                                    |                                                                                                    |                                       |                                                                           |                                            |                    |
| 災害支援ナース隊の登録                                                                                                    | -CV/12                                                                                                    |                                                                                                    |                                       |                                                                           |                                            |                    |
| 災害支援ナース活動状況の入<br>- カ                                                                                                    |                                                                                                    |                                                                                                    |                                       |                                                                           |                                            |                    |
|                                                                                                    |                                                                                                    |                                                                                                    |                                       | 田田                                                                        |                                            |                    |
| 火害又進ナース隊員管理                                                                                                    |                                                                                                    |                                                                                                    |                                       | Sem                                                                       | /                                          |                    |
| <u> </u>                                                                                                    | ライフライン・サプライサ                                                                                                    | 2                                                                                                    |                                       |                                                                           |                                            |                    |
| 救護班の登録                                                                                                    | 電気使用状況                                                                                                    | -                                                                                                    |                                       | 残り日数                                                                      |                                            |                    |
| 救護班活動状況の入力                                                                                                    | 不可発電機使用                                                                                                    | 1中 正常                                                                                                    |                                       | 3                                                                         |                                            |                    |
|                                                                                                    | *####2                                                                                                    |                                                                                                    |                                       | 確わ口数                                                                      |                                            |                    |
| は部・拠点情報                                                                                                    | 枯渇井戸使用中                                                                                                    | 1 貯水・給水対応中                                                                                                    | 正常                                    | 3                                                                         |                                            |                    |
|                                                                                                    |                                                                                                    |                                                                                                    |                                       |                                                                           |                                            |                    |
|                                                                                                    | ~~~~~                                                                                                    | ~~~~~                                                                                                    | ~~~~~                                 | ~~~~~~                                                                    | ~~~~~~~~~~~~~~~~~~~~~~~~~~~~~~~~~~~~~~~    |                    |
|                                                                                                    | ~~~~                                                                                                    | ~~~~~                                                                                                    | ~~~~~                                 | ~~~~~~~<br>徐 <b>山</b> 省略                                                  |                                            |                    |
|                                                                                                    | ~~~~~                                                                                                    | ~~~~~                                                                                                    | ~~~~~                                 | ~~~~~~~<br>途中省略<br>~~~~~~~                                                | ~~~~~~~~~~~~~~~~~~~~~~~~~~~~~~~~~~~~~~     |                    |
| 災害 蓮 用 中                                                                                                    | ~~~~~                                                                                                    | ~~~~~                                                                                                    |                                       | ~~~~~~~<br>途中省略<br>~~~~~~~                                                | ~~~~~~                                     |                    |
| 災害 歪 用 中<br>ダンシュポード                                                                                                    | ~~~~~                                                                                                    | ~~~~~                                                                                                    |                                       | ~~~~~~~<br>途中省略<br>~~~~~~                                                 | ~~~~~~~~~~~~~~~~~~~~~~~~~~~~~~~~~~~~~~     |                    |
| <ul> <li></li></ul>                                                                                                    | ~~~~~                                                                                                    |                                                                                                    |                                       | ~~~~~~<br>途中省略<br>~~~~~~~~~~~~~~~~~~~~~~~~~~~~~~~~~~~~                    | <br>                                       |                    |
| 民 亜 亜 用 中<br>ダッシュボード<br>機関<br>減少状況の詳細入力                                                                                                    | ~~~~~                                                                                                    | ~~~~~                                                                                                    |                                       | ~~~~~~~<br>途中省略<br>~~~~~~<br>(即                                           | ·~~~~~~~~~~~~~~~~~~~~~~~~~~~~~~~~~~~~~     |                    |
| <ul> <li>※ 目 周 中</li> <li>・ グッシュボード</li> <li>         支援(20)7編入力     </li> </ul>                                                                                                    | ~~~~~                                                                                                    | ~~~~~                                                                                                    |                                       | ~~~~~~~<br>途中省略<br>~~~~~~<br>● I = UNITERING /                            | ·~~~~~~~~~~~~~~~~~~~~~~~~~~~~~~~~~~~~~     |                    |
| <ul> <li>              日 田 中             ダリシュボード             秋田間             秋天1507月最入力      </li> <li>             AT      </li> </ul>                                                                                                    | ~~~~~<br>~~~~~~                                                                                                    | ~~~~~                                                                                                    |                                       | ~~~~~~<br>途中省略<br>~~~~~~<br>● ● ● ● ● ● ● ● ● ● ● ● ● ● ● ●               | ·~~~~ ~~~ ~~~~<br>~~~~~~~~~~~~~~~~~~~~~~~~ |                    |
| 広 吾 重 用 中<br>1 グッシュボード<br>読細問<br>まだ状況の詳細入力<br>AAT<br>] CMATの登録                                                                                                    | ~~~~~<br>~~~~~<br>オペレーション<br>アクセス<br>可不可                                                                                                    | ~~~~~~~<br>~~~~~~                                                                                              |                                       | ~~~~~~<br>途中省略<br>~~~~~~<br>↓ b. virtilitiestatu /                        | ·~~~~ ~~~ ~~~~<br>~~~~~~~~~~~~~~~~~~~~~~~~ |                    |
| 又 吉 道 用 中<br>ダンラニボード<br>後期間<br>後期に知るのが用入力<br>本                                                                                                    | ペーペーペーク<br>ペーション<br>アクセス<br>可不可<br>素読得感費                                                                                                    | ~~~~~~~<br>~~~~~~                                                                                              |                                       | ~~~~~~<br>途中省略<br>~~~~~~<br>↓ b. virtitititititititititititititititititit | ·~~~~ ~~~ ~~~~<br>~~~~~~~~~~~~~~~~~~~~~~~~ |                    |
| 皮 査 星 用 中       ダッシュボード       検測       検測       検測       内4石の登録       DM4石の登録       DM4石湾登録       DM4石湾世母(編集 句)                                                                                                    | オペレーション<br>アクセス<br>可不可<br>病院消費<br>の<br>I                                                                                                    | 不明<br>工<br>工<br>工                                                                                              |                                       | ~~~~~~<br>途中省略<br>~~~~~~<br>(野                                            | ·~~~~ ~~~ ~~~~<br>~~~~~~~~~~~~~~~~~~~~~~~~ |                    |
| 及 音 重 用 中<br>オクシンスード<br>合規問<br>諸変状的の研組入力<br>AAT<br>DMATの登録<br>DMATの登録<br>DMATの登録<br>DMATの登録<br>DMATの登録<br>DMATの登録<br>DMATの登録<br>DMATの登録<br>DMATの登録<br>DMATの登録                                                                                                    | ペレーション     アクセス     可不可     旅院将観     の I     大方針                                                                                                    |                                                                                                    |                                       | ~~~~~~~<br>途中省略<br>~~~~~~                                                 | ·~~~~ ~~~~ ~~~~<br>~~~~~~~~~~~~~~~~~~~~~~~ |                    |
| 回 巻 重 用 中   # ダッシュポード   边域照明   ■ 読ま状況の評価入力   MAT   □ CMATの登録   □ CMAT感覚を取り入力   □ CMAT感覚を取り入力   □ CMAT感覚を取り入力   □ CMAT感覚を取り入力   □ CMAT感覚を取り入力   □ CMAT感覚を取り入力   □ CMAT感覚を取り、                                                                                                    | ペレーション<br>アクセス<br>可不可<br>病院所領部<br>の I<br>大方計<br>全遊覧<br>一部月類                                                                                                    |                                                                                                    |                                       | ~~~~~~~<br>途中省略<br>~~~~~~~<br>(<br>更更                                     | ·~~~~ ~~~ ~~~~<br>~~~~~~~~~~~~~~~~~~~~~~~~ |                    |
| 田    田    田    中     田     田    中     田     伊ッシュボード     諸議題     国    昭秋5300月編入力     和本     和本     和本     和本     和本     日    四本11業員告望 (福田一    町)     和本     日    四本11業員告望 (福田一    町)     日     日    日    四本11業員告望 (福田一    町)     日     日    日    四本11業員告望 (福田一    町)     日     日    日    四本11業員告報     日本11業員告報     日本11業員告報     日本11業員告報     日本11業員告報     日本11業員告報     日本11業員告報     日本11業員告報     日本11業員告報     日本11業員会報     日本11業員会報     日本11                                                                                                    | ペーレーション<br>アクセス<br>可 不可<br>病院評価<br>の I<br>大方計<br>全逆遅<br>全近式                                                                                                    |                                                                                                    |                                       | ~~~~~~~<br>途中省略<br>~~~~~~~<br>(<br>更新                                     | )                                          |                    |
| 2 王 王 用 中<br>ダッシュボード<br>各週間<br>本式状況の好報入力<br>一 MATの登録<br>D MAT商登録で(高度一句)<br>本工<br>D MAT商登録で(高度一句)<br>本工<br>D MAT商登録<br>D MAT商登録<br>D MAT商登録<br>D MAT商登録<br>D MAT商登録<br>D MAT商登録<br>D MAT商登録<br>D MAT商登録<br>D MAT商登録<br>D MAT商登録<br>D MAT商登録<br>D MAT商登録<br>D MAT商登録<br>D MAT商登録<br>D MAT商登録<br>D MAT商登録<br>D MAT商登録<br>D MAT商登録<br>D MAT商登録<br>D MAT商登録<br>D MAT商登録<br>D MAT商登録<br>D MAT商登録<br>D MATの登録<br>D MATの登録<br>D MAT<br>D MATの登録<br>D MATの登録<br>D MATの登<br>D MATの登<br>D MAT D MAT<br>D MAT<br>D M | ペーション     アクセス     可不可     所読時編     の I     大方計     全遊園      音写基     支援ステータス     支援ステータス | <ul> <li>不明</li> <li>正</li> <li>正</li> <li>能減 通常適用病</li> <li>注 支握中 支援了</li> </ul>                              |                                       | ~~~~~~~<br>途中省略<br>~~~~~~~<br>(<br>更新                                     | ·~~~~ ~~~ ~~~~<br>~~~~~~~~~~~~~~~~~~~~~~~~ |                    |
| 以 書 里 用 中<br>ダッシュポード<br>法規制<br>基実状況の詳細入力<br>MAT<br>DMATの登録<br>DMATの登録<br>DMATの登録<br>DPATの登録<br>DPATの登録<br>DPATの登録<br>DPATの登録<br>DPATの登録<br>DPATの登録<br>DPATの登録<br>DPATの登録                                                                                                    | オペレーション           アクセス           マ           アクセス           マ           不可           病院評価額           0           工           大方封           全態類           一部理算           支援ステータス           支援ステータス           支援予定済調                                                                                                    | <ul> <li>不明</li> <li>正</li> <li>正</li> <li>正</li> <li>正</li> <li>正</li> <li>支援中</li> <li>支援了</li> </ul>        |                                       | ~~~~~~~<br>途中省略<br>~~~~~~<br>(25                                          | ·~~~~ ~~~ ~~~~ ~~~~ ~~~~~ ~~~~~~~~~~~~     |                    |
| 双 書 重 用 中      ダッシュポード      オッシュポード      本次状況の詳細入力      MATの音録      DMATの音録      DMATの音録      DMATの音録      DMATの音録      DMATの音録      DMATの音録      DMATの音録      DMATの音録      DMATの音録      DMATの音録      DMATの音録      DMATの音録      DMATの音録      DMATの音録      DMATの音録      DMATの音響      DMATの音響      DMATの      DMATの      DMATの                                                                                                    | オペレーション           アクセス           可           不可           病院評価額           0           工           大方計           全選選           第2選及「ラータス           支援アテータス           支援アデンド調           遊園           一部調           一部調                                                                                                    | 不明<br>耳<br>正<br>証<br>道常範用病<br>: 支援中 支援了<br>. 飯減 … 智倉 (その約)                                                     | ・    ・    ・    ・    ・    ・    ・       | ~~~~~~~<br>途中省略<br>~~~~~~<br>(更                                           | ·~~~~ ~~~ ~~~~ ~~~~ ~~~~~ ~~~~~~~~~~~~     |                    |
|                                                                                                    | オペレーション           アクセス           マ           不可           赤院汗病原           0           工           大方計           全地選           一部選           支援不安         支援予定           支援不安         支援予定           支援「東京         支援予定           支援「東京         支援「東京           支援「東京         支援「東京           支援「東京         支援「東京                                                                                                    | 不明       II         II       II         能減       選常運用病         : 支援中       支援了         . 該義       物査 (その物)     | ・ ・・・・・・・・・・・・・・・・・・・・・・・・・・・・・・・・・・・ | ~~~~~~~<br>途中省略<br>~~~~~~<br>(■■                                          | ·~~~~                                      |                    |
|                                                                                                    |                                                                                                    | 工工工         正工工         施城 遊常運用係         : 支援中 支援了                                                             |                                       | ~~~~~~<br>途中省略<br>~~~~~~<br>● ● ● ● ● ● ● ● ● ● ● ● ● ● ● ●               |                                            |                    |
| 2 ま 単 単 中<br><sup>1</sup> シシュポード<br>100<br>100<br>100<br>100<br>100<br>100<br>100<br>10                                                                                                    | オペレーション<br>アクセス           ブ           ブ           不可           病院評価部           の           工           方計           全選選           一部担難           支援ステータス           支援ステンス           支援ステンス           支援ステレータス           支援ステンス           支援ステレータス           支援、市部           支援、市舗           二酸酸           二酸酸           支援、市舗                                                                                                    | <ul> <li>不明</li> <li>耳</li> <li>範減 連常範囲病</li> <li>支援中 支援了</li> <li>読減 他資 (その名)</li> <li>読減 他資 (その名)</li> </ul> | ・    ・    ・    ・    ・    ・    ・       | ~~~~~~<br>途中省略<br>~~~~~~~~~~~~~~~~~~~~~~~~~~~~~~~~~~~~                    |                                            |                    |
| 文 書 重 用 中<br>パッシュボード<br>期<br>変状況の評単入力<br>「<br>MATの登録<br>MAT活動状況の入力<br>AAT消費管理 (編集一型)<br>、<br>AAT消費管理<br>ご該動状況の入力<br>AAT消費管理<br>ご該動状況の入力<br>、<br>、<br>「<br>、<br>、<br>、<br>、<br>、<br>、<br>、                                                                                                    | オペレーション<br>アクセス           可         不可           方前<br>全道度不受         支援予定<br>支援不受           支援不受         支援予定<br>支援不受           遭難         一部建発           連難         一部建発           連載         一部           支援不受         支援予定<br>支援予定<br>支援           通数         一部           支援         支援予定<br>支援           支援         支援           支援         大参                                                              | 不明<br>工<br>正<br>正<br>正<br>正<br>正<br>正<br>正<br>正<br>正<br>正<br>正<br>正<br>正                                       | ・ ・ ・ ・ ・ ・ ・ ・ ・ ・ ・ ・ ・ ・ ・ ・ ・     | ~~~~~~~<br>途中省略<br>~~~~~~<br>(<br>更照                                      |                                            |                    |

グローバルメニュー「被災状況の詳細入力」をクリックすると当該「被災状況の 詳細入力」画面が開きます。

画面は縦に「建物の危険状況」「ライフライン・サプライ状況」「オペレーション」の 3部構成となっており、それぞれに「更新」ボタンがあります。入力後、それぞれ の「更新」ボタンをクリックしてください。ダッシュボードの「病院行動評価群」が更 新されます。

画面右上の「緊急時入力」をクリックすると、「緊急時入力」画面に戻ります。

以下の利用者IDを持つ方は、医療機関の緊急時入力を代行入力すること ができます。

医療機関を管轄する都道府県及び災害医療コーディネータ(日本医師会・ 日本赤十字社・日本看護協会の各本部)、保健所、医療機関に所属して いるDMAT隊員、DPAT隊員、災害支援ナース、DMAT事務局、DPAT事 務局、災害支援ナース事務局、厚生労働省 7. 緊急情報・お知らせ

医療機関向け操作マニュアル

通知・コミュニケーション

| 災害支援ナース                               | 緊急情報・お知らせ                                         |    |      |         |                                      |                      |                  |                                                                   |
|---------------------------------------|---------------------------------------------------|----|------|---------|--------------------------------------|----------------------|------------------|-------------------------------------------------------------------|
| 2 災害支援ナース隊の登録                         | ▼ <i>フィル</i> ター く                                 | 一覧 |      |         |                                      |                      |                  | 詳細                                                                |
| 目 災害交援ナース活動状況の人<br>目 力                | 表示対象                                              | No | 表示対象 | 投稿者区分   | タイトル                                 | 松痘者名                 | 易終投稿日時           | タイトル                                                              |
| 5 災害支援ナース隊員管理                         | <ul> <li>主し 業点消報 し お刈りせ</li> <li>投稿者区分</li> </ul> |    |      |         | 【事務連絡】令和5年度DMAT技能維持研修及び統括DM          |                      |                  | 【事務連絡】令和5年度DMAT技能維持研<br>修及び統括DMAT登録者技能維持・ロジス<br>ティクマ研修実施更額の送付について |
| 救護班                                   | なし <b>*</b>                                       | 1  | お知らせ | DMAT爭務局 | A T 登録者技能維持・ロジスティクス研修実施要領の送付に<br>ついて | 厚生労働省 D M A T 事務局    | 2025/01/12 15:25 |                                                                   |
| 2 双進地の登録                              | 投稿者氏名                                             | 2  | お知らせ | 都道府県    | 青森県からのお知らせ                           | 都道府県(青森県)            | 2025/01/12 15:24 | 厚生労働省DMAT事務局                                                      |
| 本部                                    |                                                   | 3  | お知らせ | 都道府県    | 岩手県からのお知らせ                           | 都道府県(岩手県)            | 2025/01/12 15:24 | 緊急度                                                               |
| ■ 本部・拠点情報                             | タイトルまたは本文絞込                                       | 4  | 緊急情報 | 厚生労働省   | 福島各エリアで通行できない状況があります。                | 厚労省                  | 2025/01/12 15:23 |                                                                   |
| SC機能                                  | 最終投稿日時以降の記事を表示                                    | 5  | お知らせ | DMAT事務局 | 2025年度末DMAT隊員資格更新について(更新手続<br>き)     | 厚生労働省医政局DMAT事務局<br>1 | 2025/01/12 15:23 | 公開邮西<br>全国                                                        |
| ■ SC機能利用認証                            | 日付時間                                              | 6  | お知らせ | 都道府県    | 北海道からのお知らせ                           | 都道府県(北海道)            | 2025/01/12 15:25 | 本文<br>[書歌連絡] 今和5年度DMAT技能維持研                                       |
| 状況モニター<br>■ 災害モード状況確認                 |                                                   |    |      |         |                                      |                      |                  | 修及び統括DMAT登録者技能維持・ロジス<br>ティクス研修実施要領の送付について                         |
| E療機關等支援状況                             |                                                   |    |      |         |                                      |                      |                  | お知らせ内容お知らせ内容お知らせ内容お知<br>らせ内容お知らせ内容お知らせ内容                          |
| 雪 医療機関情報                              |                                                   |    |      |         |                                      |                      |                  | お知らせ内容お知らせ内容お知らせ内容お知<br>らせ内容お知らせ内容お知らせ内容                          |
| お知らせ                                  |                                                   |    |      |         |                                      |                      |                  | 添付ファイル                                                            |
| <b>目 緊急情報・お知らせ</b>                    |                                                   |    |      |         |                                      |                      |                  | 最終投稿日時<br>2025/01/12 15:25                                        |
| 日日日日日日日日日日日日日日日日日日日日日日日日日日日日日日日日日日日日日 | 検索                                                |    |      |         |                                      |                      |                  |                                                                   |

全都道府県、全組織の情報を参照できます。

グローバルメニュー「緊急情報・お知らせ検索・表示」をクリックすると当該「緊 急情報・お知らせ検索・表示」画面が開きます。

必要に応じてフィルターペインに条件を指定し、「検索」をクリックすると、一覧が 表示されます。

一覧表示されている情報のタイトルをクリックすると、詳細ペインに内容が表示 されます。

緊急情報・お知らせを登録するのは、都道府県ID、DMAT事務局ID、厚生 労働省IDの利用者です。

| E DPAT活動状況の入力                                                     | 医療機関情報検索                                                                                        |               |                             |        |            |                                             | 🔔 医療機関118(千葉県) 🗸 🤵  |  |  |
|-------------------------------------------------------------------|-------------------------------------------------------------------------------------------------|---------------|-----------------------------|--------|------------|---------------------------------------------|---------------------|--|--|
| DPAT隊員管理                                                          |                                                                                                 |               |                             |        |            |                                             |                     |  |  |
| 災害支援ナース                                                           | ₹711/9- <                                                                                       | 詳細            |                             |        |            |                                             |                     |  |  |
| 日 災害支援ナース職の登録                                                     | 都道府県                                                                                            | 医療機関情報 キャパシティ | キャパシティ表示 ヘリポード情報 キャパシティ情報 男 |        |            |                                             |                     |  |  |
|                                                                   |                                                                                                 |               | 1                           |        |            |                                             |                     |  |  |
|                                                                   |                                                                                                 | 二次医療國         | 医療機関名                       | 住所     | 電話番号       | 種別                                          | 更新日時                |  |  |
| ■ 災害支援ナース隊員管理                                                     | 医療機問名検索                                                                                         | 千葉            | 医療機関11A (千葉県)               | あああ    |            | 災害拠点病院<br>被ばく医療機関                           | 2025/01/14 17:39:15 |  |  |
| 救護班                                                               | 医療機関名を入力                                                                                        |               |                             |        |            | DMAT指定医原機則                                  |                     |  |  |
| 日 救進班の登録                                                          | 医原機開名を人刀                                                                                        | 千葉            | 医療機関11A(千葉県)                |        |            |                                             | 2025/01/14 17:39:15 |  |  |
|                                                                   | 医癌機關指定                                                                                          | 千葉            | 医療機関11B(千葉県)                | テスト    |            | 災害拠点病院                                      | 2025/01/14 17:39:15 |  |  |
| 本部                                                                | 病院(全て)                                                                                          | 西部            | 医療機関12A(埼玉県)                | テストデータ | 0900000000 | 2025/01/13 16:34:11                         |                     |  |  |
| 目本部·提点情報<br>SC機能                                                  | <ul> <li>災害拠点病院</li> <li>精神科病院</li> <li>救命救急センター</li> <li>DMAT指定医療機関</li> <li>体子を感謝問</li> </ul> | さいたま          | 医原機關12B(埼玉県)                |        |            | 災害拠点病院<br>救命救急センター<br>被ばく医療機関<br>DMAT指定医療機関 | 2025/01/13 16:34:11 |  |  |
| 8 微送調整                                                            | □ 1013 × 1447(1005)<br>□ その他医療編輯<br>□ 診療所                                                       | 区中央部          | 医康稳開13A(東京都)                |        |            | 災害拠点病院<br>救命救急センター<br>被ばく医療機関               | 2025/01/14 11:10:13 |  |  |
| ▼ポモ_ダー                                                            | - Rim                                                                                           | 区中央部          | 医療機開13B (東京都)               |        |            | DMAT指定医療機関                                  | 2025/01/13 16:34:11 |  |  |
| 災害モード状況確認                                                         |                                                                                                 | 区中央部          | 医療機開13C(東京都)                |        |            |                                             | 2025/01/13 16:34:11 |  |  |
| <ul> <li>2 医療機関等支援状況</li> <li>2 医療機関情報</li> <li>3 活動状況</li> </ul> |                                                                                                 | 礼幌            | 医療機関1A(北海道)                 | 住所テスト  | 0300009999 | 災害拠点病院<br>救命救急センター<br>被ばく医療機関<br>DMAT指定医療機関 | 2025/01/13 16:34:10 |  |  |
| お知らせ                                                              |                                                                                                 | 札幌            | 医療機関1B (北海道)                |        |            | DMAT指定医療機関                                  | 2025/01/14 08:13:47 |  |  |
| 日 緊急情報・お知らせ                                                       |                                                                                                 |               | 1                           | ſ      |            | 1                                           |                     |  |  |

#### 全都道府県の医療機関情報を参照できます。

グローバルメニュー「医療機関情報」をクリックすると当該「医療機関情報」画 面が開きます。

必要に応じてフィルターペインに条件を指定し、「検索」をクリックすると、詳細ペ インに情報が表示されます。

タブは「医療機関情報」「キャパシティ表示」「ヘリポート情報」の3つです。

「キャパシティ情報一覧」をクリックするとCSV出力できます。

情報管理

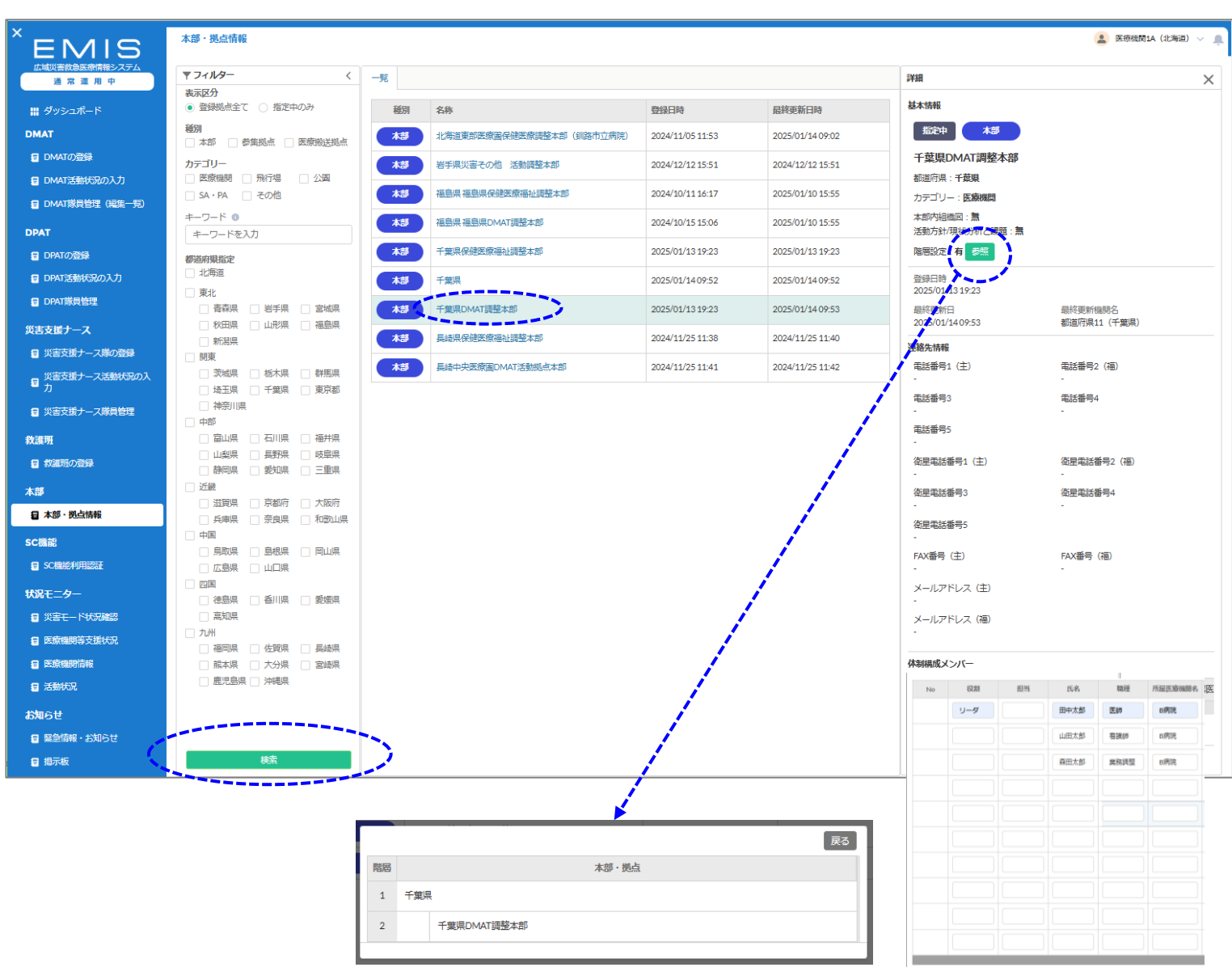

#### 医療機関は、全国の本部・拠点情報を参照できます。

グローバルメニュー「本部・拠点管理」をクリックすると当該「本部・拠点管理」 画面が開きます。

必要に応じてフィルターペインに条件を指定し、「検索」をクリックすると一覧が 表示されます。

一覧に表示されている名称をクリックすると、内容が表示されます。

階層設定が有る場合は「参照」ボタンが表示され、クリックすると、階層情報が 表示されます。

### 14. 診療地点管理

| 本部            | 診断地点           | 🔔 都道府県13 (東京都) 🗸 🌲 |
|---------------|----------------|--------------------|
| ■ 本部・拠点情報     |                |                    |
| 目 組織情報管理      | 診療地点名で検索       |                    |
| 状況モニター        |                | 検索                 |
| ■ 災害モード状況確認   | 北海道南渡岛         |                    |
| DMAT・救護明活動状況  | テスト診療地点        |                    |
| 2 医療機関情報検索・表示 | 千葉県2           |                    |
| その他           | 埼玉県ユーザー (テスト3) |                    |
| 男 緊急情報・お知らせ検  | 千葉県            |                    |
| ■ 索·表示        | 埼玉県ユーザー(テスト2)  |                    |
| ■ 掲示板         | 埼玉県ユーザー(テスト)   |                    |
| [1)]下什想來山南高]  |                |                    |

| -                    |                                                                                                    |                    |
|----------------------|----------------------------------------------------------------------------------------------------|--------------------|
| 本部                   | 診断地点                                                                                                    | 💄 都道府県13 (東京都) 🗸 🔔 |
| Ξ 本部・拠点情報            |                                                                                                    |                    |
| <b>這</b> 組織情報管理      | *診療地点名 戻る                                                                                                    |                    |
| 状況モニター               |                                                                                                    |                    |
| 🗐 災害モード状況確認          | エリア情報<br>********                                                                                                    |                    |
| E DMAT・救護班活動状況       | · 해내리가뷰 및 도행 · · · · · · · · · · · · · · · · · ·                                                                                                    |                    |
| 日 医療機関情報検索・表示        | *二次医療國                                                                                                    |                    |
|                      | *市区町村 中央区 <b>v</b>                                                                                                    |                    |
| その他                  |                                                                                                    |                    |
| ■ 緊急情報・お知らせ検<br>索・表示 |                                                                                                    |                    |
| ■ 掲示板                | 位置情報                                                                                                    |                    |
|                      | 現在のGPSから現在地を設定する 目軸反映                                                                                                    |                    |
| [以トは開発中画面]           | 住所を入力して現在地を設定する                                                                                                    |                    |
| E 医療機関等支援状況          | 丸の内 住所反映                                                                                                    |                    |
| 🗧 Tableauテスト用ページ     | セプションション 中学 単単型 文化制 マーク 単単型 文化制 本天空 日 水天空 日                                                                                                    |                    |
| 医療輸送患者情報入力<br>(災害時)  |                                                                                                    |                    |
| <ul> <li></li></ul>  | スの内にしてすが、○ 重点、○ □ 「本部の時間に」<br>1 ういの、200 年間の ● 1 小市にたの内 日本体量を展示し、● 「本部の時間に」<br>1 日本体量を展示し、● 日本体量を展示し、● 1 日本体量を展示し、● 1 日本体量を用いて、● 1 日本体量を用いて、● 1 日本体量を展示し、● 1 日本体量を用いて、● 1 日本体量を用いて、● 1 日本体量 |                    |
| 創業現活動状況の入力           | ● 国立国会国書館 セブシイレブン ● アフラリーマート ● ● ファラリーマート ● ● ファラリーマート ● ● ファラリーマート                                                                                                    |                    |
| a DPATの登録            | 丸の内二重増化ル店 (1)<br>東京国際フォーラム (1) 15553                                                                                                    |                    |
| 2 診療地点               | ☆C@09le国土交通省 ◎<br>☆補加 年-ボードタヨートカット 地域デージを2023 Google 利用肥料 地図の声がを載まする                                                                                                    |                    |
| 目 DPAT隊員管理           |                                                                                                    |                    |
| ■ 災害支援ナース管理          |                                                                                                    |                    |

#### 医療機関IDでは、全国の診療地点を登録・編集できます。

グローバルメニュー「診療地点管理」をクリックすると、当該「診療地点管理」画 面が開きます。名称で検索することができます。

表示されている名称をクリックすると内容が表示されます。

「登録」をクリックすると新規登録画面が開きます。 以下を入力し、「登録」をクリックしてください。

診療地点名:入力

都道府県:選択 二次医療圈:選択 市区町村:選択

### 位置情報

「自動反映」または、住所入力後に「住所反映」をクリックしてください。地図上に表示されたピンの位置は調整可能です。

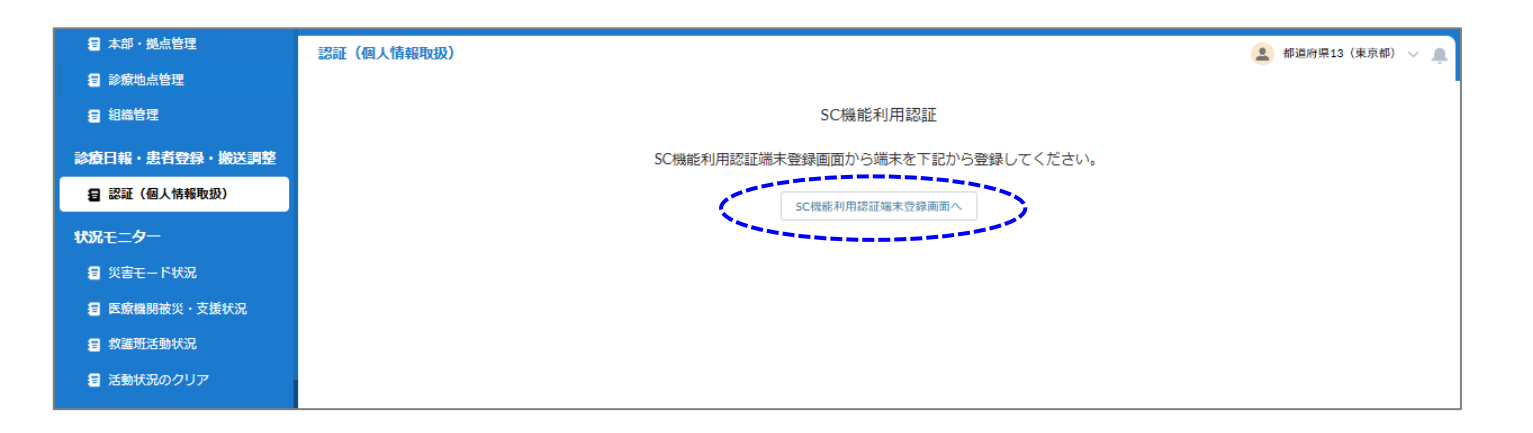

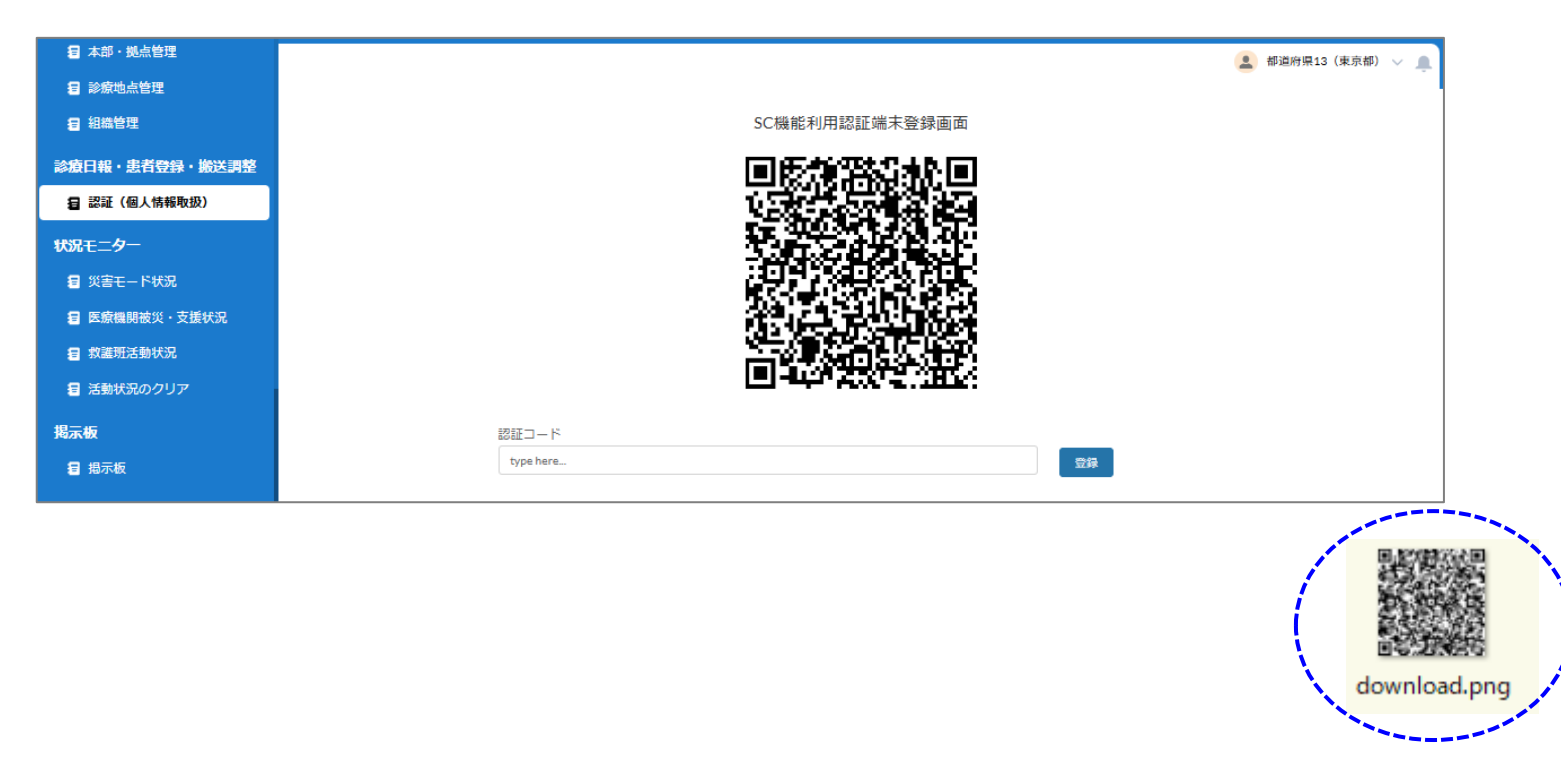

高セキュリティ領域機能( J-SPEED診療日報・患者登録、搬送調整) を使用する端末は、事前に登録が必要です。

### 【初回の端末登録】

グローバルメニュー「認証(個人情報取扱)」をクリックすると、当該「認証 (個人情報取扱)」画面が開きます。

「SC機能利用認証端末登録画面へ」をクリックするとQRコードが表示されます。

QRコードをデスクトップにドラッグ&ドロップしてください。download.pngという ファイルが保存されます。

Copyright 2025 - Emergency Assistance Japan Co., Ltd. - All Rights Reserved

### 15. 認証(個人情報取扱)

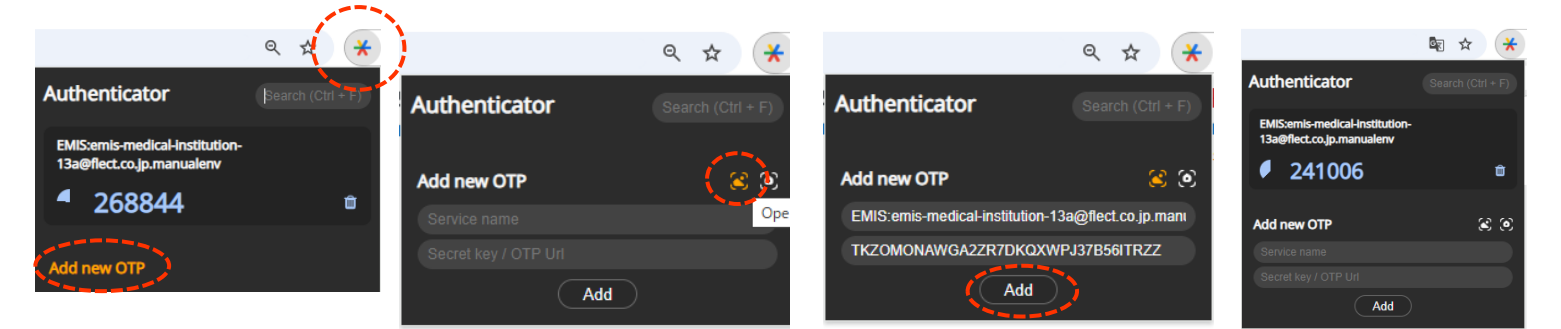

### 【初回の端末登録】

GoogleAuthenticatorを各種ブラウザの拡張機能で検索してインストールしてください。

・GoogleAuthenticatorのアイコンをクリックして画面を開き、Add new OTPをクリックします。

・左側のアイコン(Open Qrcode Image)をクリックします。ファイル選択画 面が開くので、デスクトップに保存したQRコードを選択します。

・データが表示されたら「Add」をクリックします。

・IDに対する認証コードが表示され、認証コードをクリックするとコードがコ ピーされます。

「SC機能利用認証」画面の認証コードに貼り付けて「登録」をクリックすると端末登録完了です。

| ■ 本部・拠点管理        |                                                                                                    | 👤 都道府県13(東京都) 🗸 🥤 |
|------------------|----------------------------------------------------------------------------------------------------|-------------------|
| ■ 診療地点管理         |                                                                                                    |                   |
| <b>目</b> 組織管理    | SC機能利用認証端末登録画面                                                                                                    |                   |
| 診療日報・患者登録・搬送調整   | 回使预算减水回                                                                                                    |                   |
| 2 認証(個人情報取扱)     |                                                                                                    |                   |
| 状況モニター           | 10日本の日本の日本の日本の日本の日本の日本の日本<br>(1911年)<br>(1911年)<br>(1911)<br>(1911)<br>(1911)<br>(1911)<br>(1911)<br>(1911)<br>(1911)<br>(1911)<br>(1911)<br>(1911)<br>(1911)<br>(1911)<br>(1911)<br>(1911)<br>(1911)<br>(1911)<br>(1911)<br>(1911)<br>(1911)<br>(1911)<br>(1911)<br>(1911)<br>(1911)<br>(1911)<br>(1911)<br>(1911)<br>(1911)<br>(19 |                   |
| ■ 災害モード状況        |                                                                                                    |                   |
| 冒 医療機関被災・支援状況    | (2)通过不能的注意。<br>例如1999年1月1日,1月1日,1月1日,1月1日,1月1日,1月1日,1月1日,1月1日                                                                                                    |                   |
| <b>冒</b> 救護班活動状況 |                                                                                                    |                   |
| ■ 活動状況のクリア       |                                                                                                    |                   |
| 揭示板              | 認証コード                                                                                                    |                   |
| □ 掲示板            | 241006                                                                                                    |                   |
|                  |                                                                                                    |                   |

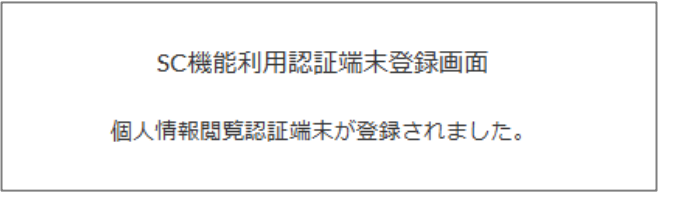

| 3 診療地点管理                                 | 認証(個人情報取扱)                     | 💄 DMAT隊員3A-5(岩手県) 🗸 🔔 |                                         |
|------------------------------------------|--------------------------------|-----------------------|-----------------------------------------|
| 診療日報・患者登録・搬送調整                           |                                | I                     |                                         |
| 3 認証(個人情報取扱)                             | SC機能利用認証                       |                       |                                         |
| J-SPEED診療日報・患者登録                         | 既に登録済みです。                      |                       | 「谷兒炭士の亦再】                               |
| ■ 搬送調整                                   | SC利用認証端末が利用できない場合の再設定はこちら      |                       |                                         |
| 状況モニター                                   |                                |                       | 「認証(個人情報取扱)」をクリックすると「既に登録済みです。」と表       |
| 🗐 災害モード状況                                |                                |                       | 示されます。                                  |
| ■ 医療機関被災・支援状況                            |                                |                       |                                         |
| 救護班活動状況                                  |                                |                       | 端末を変更する場合は「SC利用認証端末が利用できない場合の再          |
| 揭示板                                      |                                |                       | 設定はこちら」をクリックしてください。                     |
| 3 揭示板                                    |                                |                       |                                         |
| 动态口却 电学路站 愉迷调教                           |                                |                       | 「端末解除」画面が開くので「解除」をクリックしてください。           |
| 診療口報・志行豆鉢・撒乙詞釜                           |                                | 💄 DMAT隊員3A-5(岩手県) 🗸 🔔 | 四の端十を発得すて担合け、                           |
|                                          |                                |                       | 別の姉木で豆球9る場合は、別ハーンの【初回の姉木豆球】を打つしく<br>ださい |
|                                          | SC機能利用認証 喻木解除画面                |                       | 12000                                   |
|                                          | 端末登録を解除したい方は、下記のボタンから解除してください。 |                       |                                         |
|                                          | 解除                             |                       |                                         |
|                                          |                                |                       |                                         |
| <ul> <li>              E 新進取活動</li></ul> |                                |                       |                                         |
| <del>[2]</del>                           |                                |                       |                                         |

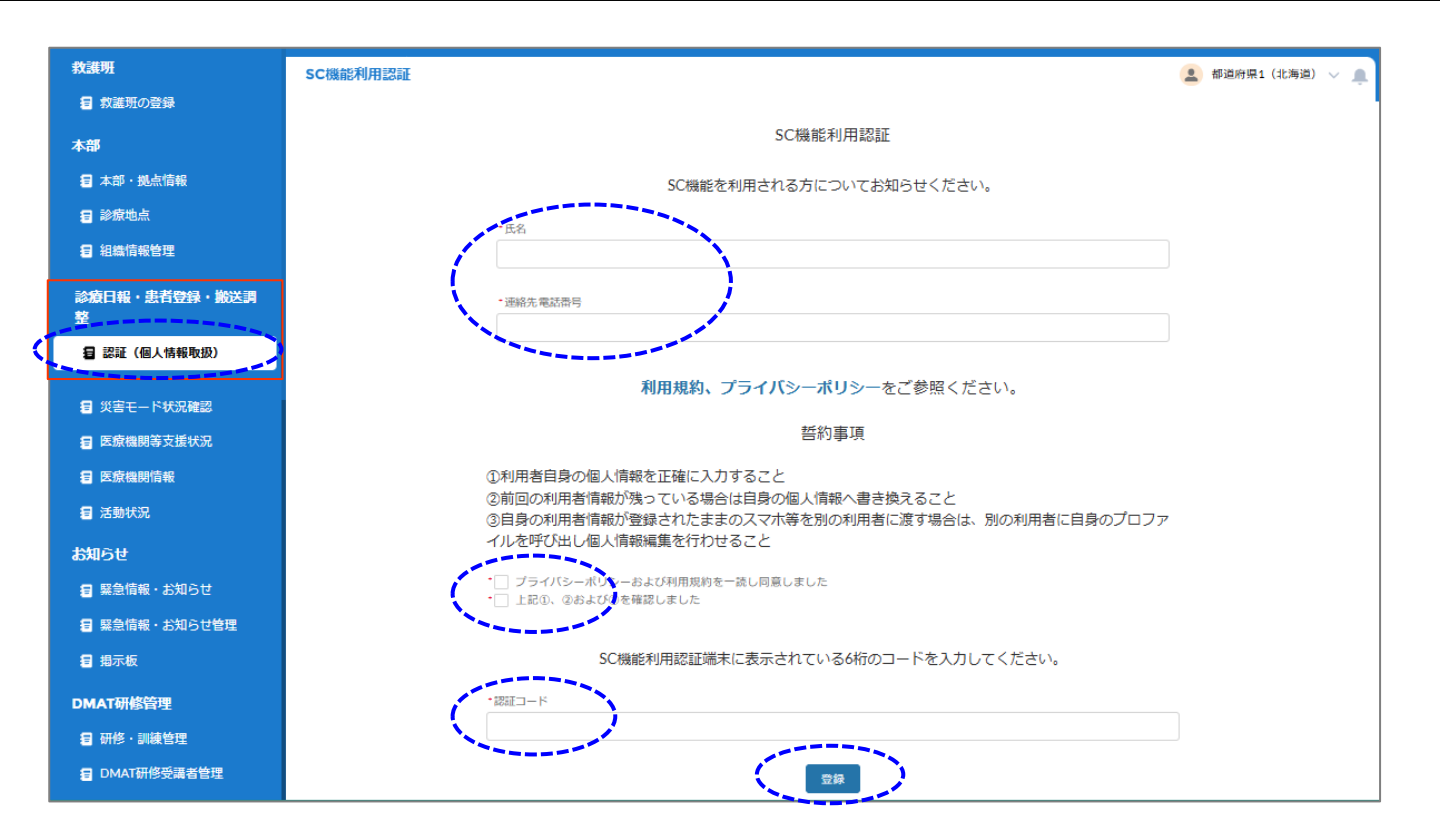

### 【高セキュリティ領域機能の利用時】

端末登録後、グローバルメニュー「認証(個人情報取扱)」をクリックすると、 当該「認証(個人情報取扱)」画面が開きます。

氏名・連絡先電話番号を入力し、同意・確認のチェックをつけてください。

認証アプリGoogleAuthenticatorに表示されている6桁の認証コードを入 力し、「登録」をクリックしてください。

当該IDで利用可能な高セキュリティ領域機能がメニューに表示されます。

\*認証は翌日の23:59:59まで保持されます。

\* 1つの組織IDがEMIS-SCで使用するデバイス(PC/スマートフォン)は1 つに限定してください。複数デバイスでは使用できません。

\* 一度EMIS-SCで使用した端末で別の方が使用する場合は、必ず個人情報をご自身の内容に書き換えてください。

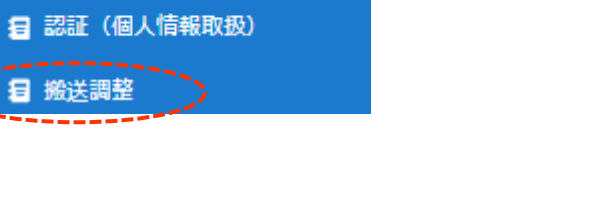

診療日報・患者登録・搬送調

鼛

| 災害支援ナース          | 搬送調整            |             |       |                     |                |                                                           |               | 都道府県1(北海道) | ~ 🌲             |       |
|------------------|-----------------|-------------|-------|---------------------|----------------|-----------------------------------------------------------|---------------|------------|-----------------|-------|
| 🖅 災害支援ナースの登録     | = 7 (1 0        |             |       |                     |                |                                                           |               |            |                 |       |
| 2 災害支援ナース活動状況の入力 | ▼ J1 J29-<br>日時 | `           | 一覧    |                     |                |                                                           |               |            |                 |       |
| 5 災害支援ナース隊員管理    | 目付              | 時間          | 搬送匾先度 | 患者入力日時              | 患者氏名力ナ<br>年齢   | 所属<br>氏名                                                  | 搬送調整ステータス     | 搬送状況ステータス  | 搬送予定日<br>搬送先病院名 |       |
| その他の救護班          |                 | 2           |       |                     | 105            | 電話描号                                                      |               |            | 100-7071774     |       |
| お読明の登録           | <b></b>         | 0           | -     | 2025/01/17<br>23:10 | 年齡未設定          | DMAT1(DMAT隊員11A-1(千葉県))<br>DMAT隊員11A-1(千葉県)<br>0801234567 | -             | -          | -               | 連絡    |
| 本部・拠点等管理         | 都道府県            |             |       | 2025/01/17          | コウノジュン         |                                                           | 147124 744-44 | 107386.000 | 2025/01/01      |       |
| <b>冒</b> 本部・拠点管理 | ABASCIEN        |             |       | 15:17               | 37歳            | DMAT1(DMAT际員11A-1(千栗県))                                   | 搬送確定          | 搬送禾        | 搬送先病院A          | 連絡    |
| 2 診療地点管理         | 搬送優先度<br>全て     | •           | -     | 2025/01/17<br>15:17 | イリイハナコ<br>44歳  | DMAT1(DMAT隊員11A-1(千葉県))                                   | -             | -          | -               | 連絡    |
| 目 組織管理           | 搬送調整ステータス       |             |       | 2025/01/17          | シバタケイ          | DMAT1 (DMAT隙目114-1 (千葉目))                                 | 不要            | 總送去        |                 | 這款    |
| 診療日報・患者登録・搬送調整   | 全て              | •           |       | 15:17               | 48歳            | DURIT (DURINGSELDET (1988) /                              | 1124          | INCLUTY    |                 | ALTO  |
| 🖅 認証 (個人情報取扱)    | 搬送状況ステータス       |             | •     | 2025/01/17<br>15:17 | カタヤマカオリ<br>31歳 | DMAT1(DMAT隊員11A-1(千葉県))                                   | 調整中           | 搬送未        |                 | 連絡    |
| ■ 搬送調整           | 全て              | •           | -     | 2025/01/17<br>15:17 | ヤマナカアキオ<br>41歳 | DMAT1(DMAT隊員11A-1(千葉県))                                   | -             | -          | -               | 連絡    |
| 状況モニター           |                 | <b></b>     |       | 2025/01/17          | ミヤザワヨウコ        |                                                           |               |            |                 | 1864t |
| <b>目</b> 災害モード状況 | 搬送先病院名          |             |       | 15:17               | 35歳            | DMAI1 (DMAI附頁ILA-1 (干樂県))                                 |               |            |                 | 建始    |
| 目 医療機関被災・支援状況    | 搬送先確定可否         |             |       | 2025/01/17<br>15:17 | タニシンヤ<br>43歳   | DMAT1(DMAT隊員11A-1(千葉県))                                   |               |            |                 | 連絡    |
| 索護班活動状況          | 全て              | •           | -     | 2025/01/17<br>15:17 | カワノマナブ<br>47歳  | DMAT1(DMAT隊員11A-1(千葉県))                                   | -             | -          | -               | 連絡    |
| 目 活動状況のクリア       | 搬送手段            |             |       | 2025/01/17          | ミムラレイコ         |                                                           |               |            |                 | NEW   |
| 揭示板              | 全て              |             |       | 45.47               | 24巻            | DMAT1 (DMATI除員11A-1 (干葉県) )                               |               | •          |                 | 進裕    |
| 目 揭示板            | <b></b> *       | \$ <b>*</b> |       |                     |                | $\langle \rangle$                                         |               |            |                 |       |

#### 搬送調整 💄 都道府県1(北海道) 🗸 災害支援ナース 5 災害支援ナースの登録 ▼ フィルター く「一覧 $\times$ 連絡 ■ 災害支援ナース活動状況の入力 日時 日付 時間 🖅 災害支援ナース隊員管理 整ステータス 搬送状況ステータス 搬送先病院名 0 苗 その他の救護班 0 \Xi 救護班の登録 曲 都道府県 本部・拠点等管理 2025/01/01 地域を選択 Ŧ 搬送確定 搬送未 搬送先病院4 本部・拠点管理 ----搬送優先度 🖅 診療地点管理 全て $\mathbf{w}$ 🖅 組織管理 搬送調整ステータス 不要 搬送未 全て $\mathbf{w}$ 診療日報・患者登録・搬送調整 000 Rt (refe enc±± 搬送状況ステータス 🖅 認証 (個人情報取扱) 送信 **冒 搬送調整**

### 搬送調整情報を参照・入力できます。

グローバルメニュー「搬送調整」をクリックすると、当該「搬送調整」画面が開きます。

現場活動

必要に応じて条件を指定し「検索」をクリックすると、一覧が表示されます。氏 名をクリックすると詳細情報が表示されます。

「連絡」をクリックすると連絡用テキストボックスが表示されるので、入力後「送 信」をクリックしてください。

本機能の使用には、端末事前登録及び認証アプリによる認証が必要です。 「認証(個人情報取扱)」参照。

| ■ 秋流川リ兄跡             |            |       |                     |                |                  |                     |                   |                    |            |     |
|----------------------|------------|-------|---------------------|----------------|------------------|---------------------|-------------------|--------------------|------------|-----|
| 本部・拠点等管理             | 搬送調整       |       |                     |                |                  | 2 都道府               | 3県1(北海道) 🗸 🔔      |                    |            |     |
| ■ 本部・拠点管理            | マフィルター く   | 一覧    |                     |                | ĺ (              | 患者情報 搬送調整           | ×                 | 患者情報               | 般送調整       | >   |
| ■ 診療地点管理             |            |       |                     |                |                  |                     |                   |                    |            |     |
| ■ 組織管理               |            | 搬送優先度 | 患者入力日時              | 患者氏名カナ<br>年齢   | 所属 氏名 亜託番組       | 基本情報                |                   | 基本情報               | キャンセ       | の日本 |
| 診療日報・患者登録・搬送調整       | 2          |       |                     |                | PBED HI          | 搬送氏名                | コウノジュン            | 搬送優先度              |            |     |
| <b>日</b> 認証 (個人情報取扱) | iii O      |       | 2025/01/17<br>15:17 | コウノジュン<br>37歳  | DMAT1 (DMAT隊員11  | 生年月日                | 1987-04-07        |                    |            |     |
|                      | 都道府県       |       | 2025/01/17          | イリイハナコ         |                  | 年齢                  | 37                | 搬送予定日              |            |     |
| <b>复</b> 揪达詞 金       | 地域を選択    ▼ |       | 15:17               | 44歲            | DMAT1 (DMAT®(E11 | (ご家族等の)緊急連絡先        | 090-xxxx-<br>xxxx | 2025/01/0:         |            | Ħ   |
| 状況モニター               | 搬送優先度      | 0     | 2025/01/17          | シバタケイ<br>48歳   | DMAT1 (DMAT隊員11  |                     |                   | 搬送先病院名             |            |     |
| ∰ 災害モード状況            | 全て マ       |       | 2025/01/17          | カクセンカオリ        |                  | バイタル                |                   | 搬送先病院              | Ą          |     |
| ■ 医療機関被災・支援状況        | 搬送調整ステータス  |       | 15:17               | 31歳            | DMAT1 (DMAT隊員11  | 心拍数 <hr/> (/min)    | 92                | 100 M AL 1000 - 13 |            |     |
| # 救護班活動状況            | 全て マ       |       | 2025/01/17          | ヤマナカアキオ        | DMAT1 (DMAT隊員11  | 血圧 <bp> (mmHg)</bp> | 110/70            | 依頼予知               | 2 依頼中      |     |
| - 日 活動状況のクリア         | 搬送状況ステータス  |       | 15:17               | 41歳            |                  | 酸素飽和度 <spo2></spo2> | 99                |                    | - 199924 1 |     |
|                      | 全て ▼       | · ·   | 2025/01/17<br>15:17 | ミヤザワヨウコ<br>35歳 | DMAT1 (DMAT隊員11  | (%)                 |                   | 唯定                 |            |     |
| 揭示板                  | 搬送予定日      |       | 2025/01/17          | タニシンヤ          |                  | 体温(°C)              | 36.4              | 搬送先担当者             |            |     |
| ■ 揭示板                | <b></b>    | -     | 15:17               | 43歲            | DMAT1 (DMAT隊俱11  | 意思疎通                |                   | 搬送担当者              | Ą          |     |
| 研修管理                 | 搬送先病院名     |       | 2025/01/17<br>15:17 | カワノマナブ<br>47歳  | DMAT1 (DMAT隊員11  | 患者状態                |                   | 搬送先電話番号            | ł          |     |
| 日 研修・訓練管理            |            |       |                     |                |                  | 搬送中の吸引の必要性          |                   |                    |            |     |
| ☑ DMAT研修受講者管理        | 検索         |       |                     |                |                  |                     |                   | 搬送手段               |            |     |
|                      |            |       |                     |                |                  | -1                  | ,                 | オプション              | を選択        |     |

| 2025/01/01 |          | <b></b>      |
|------------|----------|--------------|
| 搬送先病院名     |          |              |
| 搬送先病院A     |          |              |
| 搬送先確定可否    |          |              |
| 依頼予定       | 依頼中      | a            |
| 確定         |          |              |
| 搬送先担当者     |          |              |
| 搬送担当者A     |          |              |
| 搬送先電話番号    |          |              |
|            |          |              |
| 搬送手段       |          |              |
| オプションを追    | 崖択       | •            |
| 搬送元到着予定時   | 刻        |              |
| 日付         | 時間       |              |
|            | <b>#</b> | 0            |
| 搬送先到着予定時   | 刻        |              |
| 日付         | 時間       |              |
|            | <b></b>  | 0            |
| 搬送調整ステータ   | ス        |              |
| 不要         | 未調整      |              |
| 調整中        | 搬送確定     | È            |
| 搬送状況ステータ   | ス        |              |
| 搬送未        | 搬送済∂     | <del>5</del> |
|            |          |              |
|            |          |              |
|            |          |              |

 $\times$ 

患者氏名をクリックして表示される詳細情報には、「患者情報」タブと「搬送調 整」タブがあります。

「患者情報」タブには、「J-SPEED診療日報・患者登録」で入力された情報 が表示されます。

「搬送調整」タブには、搬送に関する情報が表示されます。「編集」をクリックす ると情報を更新できます。編集後、「保存」をクリックしてください。

### 18. 状況モニター:災害モード状況

医療機関向け操作マニュアル 状況モニター

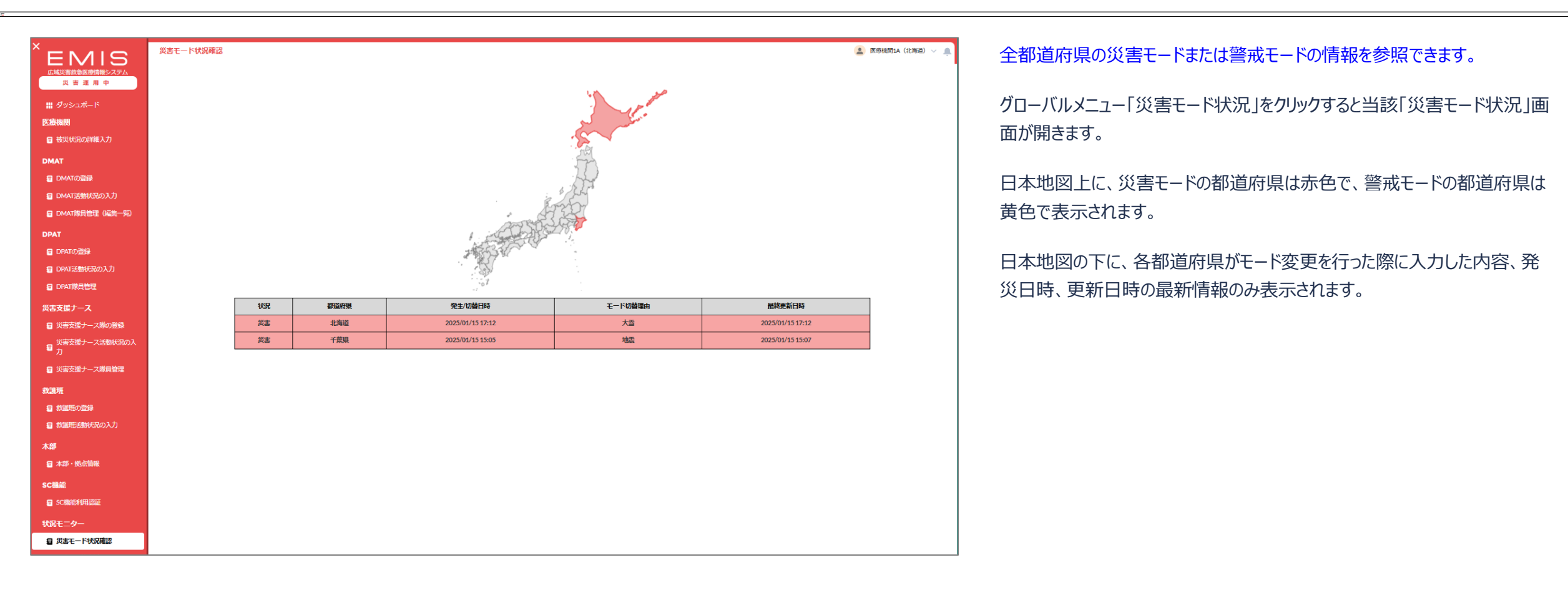

医療機関向け操作マニュアル

### 19. 状況モニター: 医療機関被災・支援状況

状況モニター

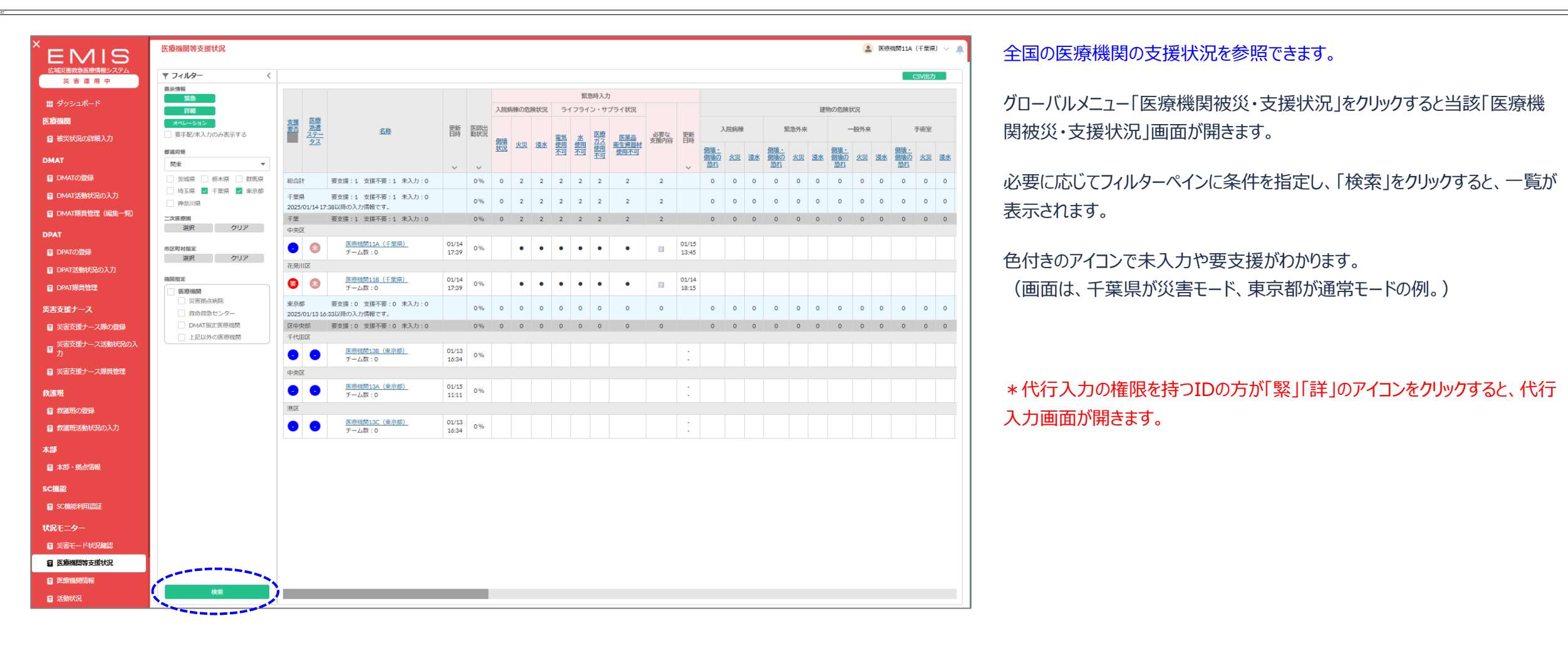

### 20. 状況モニター: 救護班活動状況

医療機関向け操作マニュアル 状況モニター

| <b>*</b> カ      | 活動状況                |                  |         |       |       |    |       |       |         |       |      | 🔔 dmat‡BBS 🗸 . |
|-----------------|---------------------|------------------|---------|-------|-------|----|-------|-------|---------|-------|------|----------------|
| 救護明             |                     |                  |         |       |       |    |       |       |         |       |      |                |
| ■ 救護明の登録        | マフィルター (            | 活動状況集計 活动状況詳細 横起 | 討中・派遣不可 |       |       |    |       |       |         |       |      |                |
| 自 救護用活動状況の入力    | 地域を選択・              | 7-1250           |         | DMAT  |       | 9  | DPAT  | 3     | 災害支援ナース | 3     | 救護班  | 3              |
| 木部              | 所與本部                | or within        |         | 地震・津波 |       | 8  | 風水害   | 4     | 火山      | 3     | 事故   | 1              |
| 目 本部・拠点情報       | 所属部門選択所属部門クリア       | December 1       |         | 70    |       | 1  | その他   | 1     |         |       |      |                |
| a seguida       | チーム種別               | 2524400          |         | 準備中   |       | 6  | 待機中   | 4     | 移動中     | 1     | 活動中  | 4              |
| <b>會</b> 組織情報管理 | 指定なし マ              | ASHAR            |         | TRUR  |       | 2  |       |       |         |       |      |                |
| sc機能            | 活動状況                |                  |         | 本部活動  |       | 2  | 病院支援  | 1     | 施設支援    | 1     | 現場活動 | 2              |
| ■ SC機能利用認証      | 382040 *            | 活動種別             | 活動種別    |       |       |    | SCU活動 | 0     | 搬送支援    | 0     | 楊内活動 | 1              |
| ■ 搬送調整          | BERNI LING<br>日付 時間 |                  |         | その他   |       | 1  |       |       |         |       |      |                |
| 状況モニター          |                     |                  |         |       |       |    |       |       |         | a     |      | 2007           |
| ■ 災害モード状況確認     | ,<br>,              |                  |         | DN    | UAI . |    | Di    | AI    | 火会又     | 友ナース  | 53   | 981-701<br>1   |
| E 医痰燥阴等支援状况     | CERNERON            |                  |         | チーム数  | *>/6  | 一数 | チーム数  | メンバー数 | チーム数    | メンバー数 | チーム数 | メンバー数          |
| ■ 医療機関情報        | 11日元なし マ            | 南西大部             | 到着予定    | 0     | 0     |    | 0     | 0     | 0       | 0     | 0    | 0              |
| ■ 活動状況          | 災害種別                |                  | 所属      | 0     | 0     |    | 0     | 0     | 1       | 1     | 0    | 0              |
| thin 6.4        | 指定なし・・              | 台里本部             | 到着予定    | 0     | 0     |    | 0     | 0     | 0       | 0     | 0    | 0              |
|                 |                     | ELLATUR.         | 所属      | 2     | 2     |    | 2     | 2     | 0       | 0     | 0    | 0              |
|                 |                     | 北海道所属DMAT        | 到着予定    | 0     | 0     |    | 0     | 0     | 0       | 0     | 0    | 0              |
| ■ 緊急情報・お知らせ管理   |                     |                  | 所属      | 1     | 0     |    | 0     | 0     | 0       | 0     | 1    | 2              |
| □ 規示数           | 検索                  | )                | 到着不定    | 0     | 0     | _  | 0     | 0     | 0       | 0     | 0    | 0              |
|                 |                     |                  |         |       |       |    |       |       |         |       |      |                |

| <sup>•</sup> л   | 活動状況                |      |                  | _     |             |                            |             |             |            |      |                       |             |             |    |            | 🔔 DMAT# | 務局〜 🦛          |
|------------------|---------------------|------|------------------|-------|-------------|----------------------------|-------------|-------------|------------|------|-----------------------|-------------|-------------|----|------------|---------|----------------|
| 救護班              |                     |      | 1-               |       |             |                            |             |             |            |      |                       |             |             |    |            |         |                |
| (1) 救護期の登録       | <i>▼フィルター</i> <     | 活動状況 | 集計 活動状況          | THE E | \$97中·派遣不可  |                            |             |             |            |      |                       |             |             |    |            |         |                |
| ■ 救護部活動状況の入力     | 都道府県                |      |                  |       |             |                            |             |             |            |      |                       |             | BRG         |    |            |         |                |
|                  | ABAR/CIED/          |      |                  | E     | MAT·救護班     |                            |             | 更新日時        | 活動状        | 活動種別 | Peterson - VEI3048/11 |             |             | _  | 移動手段       | 災害種別    | ma             |
| 40               | 所調本部                |      |                  |       |             |                            |             |             | <i>N</i> 0 |      | 場所                    | ステータス       | 到着日時        | 予済 |            |         |                |
| 日本部・拠点信報         | 所属部門選択 所属部門クリア      | 埼玉   | 医療機関12A          |       | 災害支援ナ       | 災害支援ナース7(災害支               |             |             |            |      |                       |             | 04/00 44 00 | -  |            |         | -              |
| 8 2018th.tt      | チーム種別               | 県    | 県 (埼玉県)          | -7    | -ス 県))      |                            | 01/10 13:23 | 41214       |            |      |                       | 01/07 18:00 | 3PAE        |    | 7.4        | , str   |                |
| ■ 組織情報管理         | 指定なし マ              | 千葉   | 医痰機閉11A          |       |             | DPAT1 (DPAT隊員11A-1         | +           |             | -          |      |                       |             |             |    |            |         |                |
| ectiliti         | 活動状況                | 県    | (千葉県)            |       | DPAT        | (千葉県))                     |             | 01/10/08:54 | 364800     |      |                       |             | 01/10/08/51 | ŤÆ |            | 地会・準次   |                |
|                  | 着定なし                | 千葉   | 医蕨植期11A          |       | DPAT        | DPAT2 (DPAT隊員11A-2         |             | 01/09 20:35 | 進備中        |      |                       |             | 01/14/09:29 | 75 |            | 風水畫     | 台座             |
| SCHRIEFURISCHE   | 更新日時                | ×    | (千葉県)            |       |             | (千葉県))                     | _           |             |            |      |                       |             |             |    |            |         |                |
| ■ 燃送調整           | 日何時間                | 北海   |                  | 再編    | 救護班         | 1223                       |             | 01/09 20:35 | 移動中        |      |                       |             | 12/25 08:39 | 予定 | 医療機関の      | 地震・津波   | :比約3<br>DN     |
| 状況モニター           | ,                   | -    |                  |       |             |                            | +           |             |            |      |                       |             |             |    |            |         |                |
| ∰ 災害モード状況確認      |                     | 埼玉県  | 医療機開12A<br>(埼玉県) |       | 災害支援ナ<br>ース | メヨメ38ノースの<br>援ナース12A-2 (埼玉 |             | 01/09 16:50 | 待機中        |      | 千葉県本部                 |             | 01/09 16:00 | 予定 |            | 風水害     | DMATE<br>BF () |
| 国 医原腺卵等支援状況      | or autors           |      |                  |       |             | 9467 )                     | _           |             |            |      |                       |             |             |    |            |         |                |
| <b>目 医疫性附结</b> 粉 | A1304209<br>指定なし、 マ | 北海道  |                  |       | 災害支援ナ       | 災害支援ナース隊1                  |             | 01/08 19:10 | 撤収         | その他  | 千葉県DMAT8              |             |             | 予定 | 消防の救急<br>車 | その他     |                |

| ■ 医硫硼酸钴酸      | 活動状況                                     |         |        |             |                                               |
|---------------|------------------------------------------|---------|--------|-------------|-----------------------------------------------|
| <b>目</b> 活動状況 |                                          |         |        |             |                                               |
| お知らせ          | <ul> <li>マフィルター</li> <li>都道府県</li> </ul> | <       | 活動状況集計 | + 活動状況詳細    | 検討中・派遣不可                                      |
| ■ 緊急情報・お知らせ   | 地域を選択                                    | Ŧ       | 指定なし   | Ŧ           |                                               |
| ■ 緊急情報・お知らせ管理 | 所属本部                                     |         | 都道府県   | 医療機問        | チーム (リーダー名)                                   |
| ■ 指示板         | 所属部門選択                                   | 所需部門クリア | 千葉県    | 医療機閉11A(千葉類 | <ol> <li>DPAT2 (DPAT隊員11A-2 (千葉県))</li> </ol> |
| ■ 通知送信        | チーム種別                                    |         | 埼玉県    | 医療機閉12A(埼玉県 | (1) 災害支援ナース7(災害支援ナース12A-1(埼玉県))               |
| DMAT研修管理      | 指定なし                                     | Ŧ       |        |             |                                               |
| 目 DMAT隊員資格    | 活動状況                                     |         |        |             |                                               |
| 目 研修・訓練管理     |                                          | 統       |        |             |                                               |

#### 全都道府県の救護班等の活動状況を参照できます。

グローバルメニュー「救護班活動状況」をクリックすると当該「救護班活動状況」画面が開きます。

必要に応じてフィルターペインに条件を指定し、「検索」をクリックすると、一覧が 表示されます。

タブは「活動状況集計」「活動状況詳細」「検討中・派遣不可」の3つです。

「活動状況詳細」タブでは、DMATのメンバーに統括DMAT隊員、DMATロ ジスティックチーム隊員を含む場合、DPATのメンバーに統括DPATを含む場 合、各隊の該当する項目にOが表示されます。

| 秋渡町             | 坦二作              |                      |             |                  |
|-----------------|------------------|----------------------|-------------|------------------|
| 2 救護班の登録        | 340.75.492       |                      |             |                  |
| 本部              | <b>▼</b> フィルター < | 洋網                   |             | 新規登録             |
| 🖅 本部・拠点情報       | 都道府県             | ご利用的に、必ず利用規程をお読み下さい。 |             |                  |
| SC機能            | 北海道 ▼<br>北海道     | タイトル                 | 投稿者         | 最終投稿日            |
| ■ SC機能利用認証      | 投稿者氏名            | システムメンテナンスのお知らせ      | 医療機関1A(北海道) | 2025/01/15 11:33 |
| 状況モニター          |                  |                      |             |                  |
| 🖅 災害モード状況確認     | タイトルまたは本文絞込      |                      |             |                  |
| 医療機関等支援状況       | 最終投稿日時以降の記事を表示   |                      |             |                  |
| <b>冒</b> 医療機関情報 | 日付時間             |                      |             |                  |
| ■ 活動状況          |                  |                      |             |                  |
| お知らせ            |                  |                      |             |                  |
| 編集会情報・お知らせ      |                  |                      |             |                  |
| <b>扫</b> 揭示板    | 検索               | 1                    |             |                  |

|                    | _                             |                                                                                                    |                   |
|--------------------|-------------------------------|----------------------------------------------------------------------------------------------------|-------------------|
| 災害支援ナース            | 揭示板                           |                                                                                                    | 💄 医療機関1A(北海道) 🗸 🄔 |
| 5 災害支援ナース隊の登録      |                               |                                                                                                    | = 7               |
| 災害支援ナース活動状況の入      |                               |                                                                                                    |                   |
| ク<br>2 災害支援ナース隊員管理 | 送信者名<br>•必須(50文字以内)           | 医疫髓期1A (北海道)                                                                                                    |                   |
| 牧護班                | メールアドレス                       | test@example.com                                                                                                    |                   |
| 2 救護班の登録           | <b>タイトル</b><br>・必須(500 定1/db) | システムメンデナンスのお知らせ                                                                                                    |                   |
| 本部                 | 10,04 (200,27)(0737           |                                                                                                    |                   |
| 2日本部・拠点情報          | 本文<br>•必須(1000文字以内)           | Salesforce Sans $\checkmark$ 12 $\checkmark$ $\blacksquare$ $\blacksquare$ $\blacksquare$ $\blacksquare$ $\blacksquare$ $\blacksquare$ $\blacksquare$ |                   |
| SC機能               |                               | 各位                                                                                                    |                   |
| a SC機能利用認証         |                               | 1月31日(金)0:00~2:00、●●システムのメンテナンスを行います。<br>半時時間はシュラームの海田ができません                                                                                          |                   |
| 伏況モニ <b>タ</b> ー    |                               | コBAALINI アメアメのの内方 ところとい。<br>ご理解・ご協力のほどよろしくお願いいたします。                                                                                                   |                   |
| ■ 災害モード状況確認        |                               | システム担当 山田                                                                                                    |                   |
| 2 医療機関等支援状況        |                               |                                                                                                    |                   |
| 冒 医療機関情報           | <b>奈付ファイル</b><br>1ファイル200MB以内 | <u> </u>                                                                                                    |                   |
| <b>冒</b> 活動状況      |                               | 送信する                                                                                                    |                   |
| お知らせ               |                               |                                                                                                    |                   |
| 5 緊急情報・お知らせ        |                               |                                                                                                    |                   |
| <b>冒</b> 揭示板       |                               |                                                                                                    |                   |

### 全都道府県、全組織の投稿を参照できます。

グローバルメニュー「掲示板」をクリックすると当該「掲示板」画面が開きます。

必要に応じてフィルターペインに条件を指定し、「検索」をクリックすると、一覧画 面が表示されます。

一覧表示されている情報のタイトルをクリックすると、投稿内容画面が表示されます。

一覧画面右上の「新規作成」をクリックすると入力画面が開きます。内容を入 力し、「送信する」をクリックすると画面に反映します。複数ファイルの添付も可 能です。

### \*自身が作成した投稿のみ編集できます。

投稿者が自身の投稿内容画面を開き、「編集」をクリックすると、投稿した内 容や添付ファイルを編集することができます。編集後「送信する」をクリックしてく ださい。